Vanua

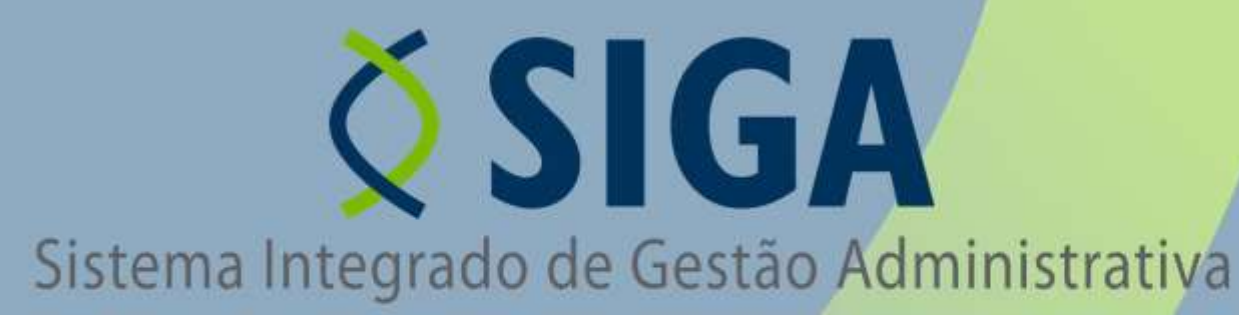

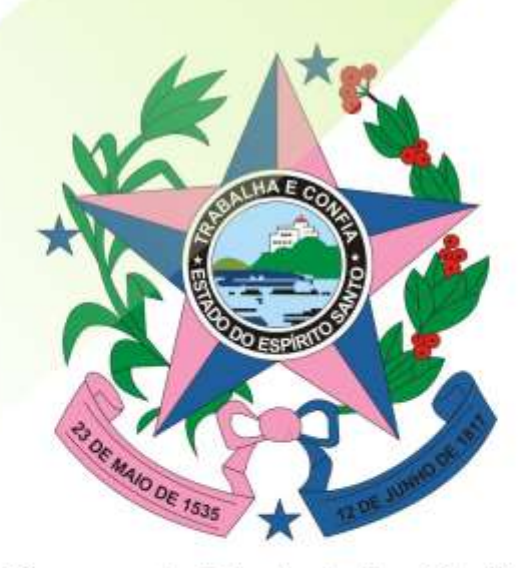

Governo do Estado do Espírito Santo Secretaria de Estado de Gestão e Recursos Humanos

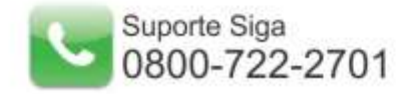

# Conteúdo

| 1. INTRODUÇÃO                                                | 5    |
|--------------------------------------------------------------|------|
| 2. ÁREA DO SERVIDOR                                          | 5    |
| 2.1. Acessando o Sistema                                     | 5    |
| 3. MENU DO SISTEMA                                           | 6    |
| 3.1 Classificação de Imóvel                                  | 6    |
| 3.1.1 Como Criar uma Nova Classificação de Imóvel            | 7    |
| 3.1.2 Como Inserir uma Nova Subclassificação de Imóvel       | 8    |
| 3.1.3 Como Editar uma Classificação de Imóvel                | 8    |
| 3.1.4 Como Excluir uma Classificação de Imóvel               | 9    |
| 3.2 Tipo de Bem Imóvel                                       | . 10 |
| 3.2.1 Como Cadastrar Novo Tipo de Bem Imóvel                 | . 10 |
| 3.2.2 Como Pesquisar Cadastro de Tipo de Bem Imóvel          | . 11 |
| 3.2.3 Como Visualizar Cadastro de Tipo de Bem Imóvel         | . 13 |
| 3.2.4 Como Editar Cadastro de Tipo de Bem Imóvel             | . 14 |
| 3.2.5 Como Excluir Cadastro de Tipo de Bem Imóvel            | . 15 |
| 3.3 Bem Imóvel                                               | . 16 |
| 3.3.1 Como Criar Um Novo Bem Imóvel                          | . 16 |
| 3.3.2 Como Criar Um Novo Bem Imóvel – Identificação          | . 17 |
| 3.3.3 Como Criar Um Novo Bem Imóvel – Associação             | . 19 |
| 3.3.4 Como Criar Um Novo Bem Imóvel – Localização            | . 23 |
| 3.3.5 Como Preencher os dados de Georeferenciamento          | . 26 |
| 3.3.6 Como Criar Um Novo Bem Imóvel - informações Adicionais | . 26 |
| 3.3.7 Como Criar Um Novo Bem Imóvel - Registro Cartorial     | . 30 |
| 3.3.8 Como Pesquisar Bem Imóvel                              | . 33 |
| 3.3.9 Como Visualizar Bem Imóvel                             | . 35 |
| 3.3.10 Como Editar Bem Imóvel                                | . 35 |
| 3.4 Cartório                                                 | . 36 |
| 3.4.1 Como Criar um Novo Registro de Cartório                | . 36 |
| 3.4.2 Como Visualizar um Registro de Cartório                | . 37 |
| 3.4.3 Como Editar um Registro de Cartório                    | . 37 |
| 3.4.4 Como Excluir um Registro de Cartório                   | . 38 |
| 3.5.Avaliador Imobiliário                                    | . 38 |
| 3.5.1 Como Cadastrar Avaliador Imobiliário                   | . 38 |
| 3.5.2 Como Pesquisar Avaliador Imobiliário                   | . 39 |
| 3.5.3 Como Visualizar Avaliador Imobiliário                  | . 40 |
| 3.5.4 Como Editar Avaliador Imobiliário                      | . 41 |
| 3.5.5 Como Excluir Avaliador Imobiliário                     | . 41 |
| 3.6 Modalidade de Movimentação Imóvel                        | . 42 |
| 3.6.1 Como Criar Modalidade de Movimentação Imóvel           | . 42 |
| 3.6.2 Como Pesquisar Modalidade de Movimentação Imóvel       | . 44 |
| 3.6.3 Como Visualizar Modalidade de Movimentação Imóvel      | . 45 |
| 3.6.4 Como Editar Modalidade de Movimentação Imóvel          | . 46 |
| 3.6.5 Como Excluir Modalidade de Movimentação Imóvel         | . 47 |
| 3.7 Movimentação Imóvel                                      | . 47 |
| 3.7.1 Como Criar uma Nova Movimentação                       | . 48 |
| 3.7.2 Situação das Movimentações                             | . 50 |
|                                                              |      |

| 3.7.3 Como Pesquisar uma Movimentação                                  | 50 |
|------------------------------------------------------------------------|----|
| 3.7.4 Como Visualizar uma Movimentação                                 | 50 |
| 3.7.5 Como Editar uma Movimentação                                     | 51 |
| 3.7.6 Como Excluir uma Movimentação                                    | 51 |
| 3.7.7 Como Realizar Trâmite da Movimentação                            | 52 |
| 3.7.8 Como Cancelar Encaminhamento                                     | 53 |
| 3.7.9 Como Receber a Movimentação de Patrimônio                        | 53 |
| 3.7.10 Como Imprimir Termo de Movimentação                             | 54 |
| 3.8 Avaliação                                                          | 54 |
| 3.8.1 Como Criar um Novo Registro de Avaliação                         | 55 |
| 3.8.2 Como Pesquisar um Registro de Avaliação                          | 56 |
| 3.8.3 Como Visualizar um Registro de Avaliação                         | 58 |
| 3.8.4 Como Editar um Registro de Avaliação                             | 59 |
| 3.8.5 Como Excluir um Registro de Avaliação                            | 60 |
| 3.9 Vistoria                                                           | 61 |
| 3.9.1 Como Criar Uma Nova Vistoria                                     | 62 |
| 3.9.2 Como Incluir Dados Do Responsável Técnico                        | 63 |
| 3.9.3 Como Incluir Anexos no Registro de Vistoria                      | 64 |
| 3.9.4 Como Concluir o Registro de Vistoria                             | 65 |
| 3.9.5 Como Pesquisar um Registro de Vistoria                           | 66 |
| 3.9.6 Como Visualizar um Registro de Vistoria                          | 67 |
| 3.9.7 Como Editar um Registro de Vistoria                              | 68 |
| 3.9.8 Como Excluir um Registro de Vistoria                             | 69 |
| 3.10 Reavaliação Bem Imóvel                                            | 70 |
| 3.10 1 Como Criar uma Reavaliação Bem Imóvel                           | 70 |
| 3.10.2 Como Incluir Bem Imóvel no Registro de Reavaliação de Bem Imóve | e  |
|                                                                        | 71 |
| 3.10.3 Como Pesquisar uma Reavaliação Bem Imóvel                       | 73 |
| 3.10.4 Como Visualizar uma Reavaliação Bem Imóvel                      | 74 |
| 3.10.5 Como Editar uma Reavaliação Bem Imóvel                          | 75 |
| 3.11 Relatório Bens Imóveis Por Conta Contábil                         | 76 |
| 3.11.1 Como emitir o Relatório Bens Imóveis Por Conta Contábil         | 76 |
| 3.12 Relatório de Movimentações                                        | 77 |
| 3.12.1 Como Emitir o Relatório de Movimentações                        | 78 |
| 3.13 Relatório de Bens Imóveis                                         | 79 |
| 3.13.1 Como Emitir o Relatório de Bens Imóveis                         | 79 |
| 3.14 Relatório de Inventário de Bens Imóveis                           | 80 |
| 3.14.1 Como Emitir Relatório de Inventário de Bens Imóveis             | 81 |

### 1. INTRODUÇÃO

Este documento tem como finalidade fornecer as informações necessárias aos Usuários para operar o Sistema Integrado de Gestão Administrativa (SIGA) do Governo Estadual do Espírito Santo, no módulo de Patrimônio Imobiliário.

Para iniciar a navegação acesse o endereço <u>www.compras.es.gov.br</u>

### 2. ÁREA DO SERVIDOR

#### 2.1. Acessando o Sistema

O Usuário terá seu Nome do Usuário (login) e Senha, onde irá acessar o Sistema:

| - Acesso Restrito - |                |   |
|---------------------|----------------|---|
|                     | Usuário        |   |
|                     | Senha          | í |
|                     | Senna          | ] |
|                     | Logar Cancelar |   |
|                     |                |   |
|                     |                |   |

Caso o Login ou a Senha informada esteja Incorreta o Sistema exibe a seguinte mensagem:

| Os campos usuário ou senha estão incorretos           |  |
|-------------------------------------------------------|--|
| Acesso Restrito<br>Usuário<br>Senha<br>Logar Cancelar |  |

#### **3. MENU DO SISTEMA**

| Patrimô | nio Imobiliário                                 |
|---------|-------------------------------------------------|
| Cada    | stros                                           |
|         | Classificação Imóvel                            |
|         | Tipo de Bem Imóvel                              |
|         | Bem Imóvel                                      |
|         | Cartório                                        |
|         | Avaliador Imobiliário                           |
|         | Modalidade de<br>Movimentação Imóvel            |
| Bens    | Imóveis                                         |
|         | Bem Imóvel - Rascunho                           |
| Movii   | mentação Imóvel                                 |
|         | Disponibilização                                |
|         | Alienações                                      |
|         | Locação                                         |
| : Av    | aliação                                         |
| " Vis   | storia                                          |
| ÷ Ај    | uste de Valor do Imóvel                         |
| Relat   | órios Imóvel                                    |
|         | Relatório Bens Imóveis Por<br>Conta Contábil    |
| :       | Relátorio Resumo Anual<br>Movimentação Contábil |
| :       | Relatório de<br>Movimentações                   |
|         | Relatório Bens Imóveis                          |
|         | Relatório de Inventário de<br>Bens Imóveis      |
| Importa | ção de Dados                                    |

#### **3.1 Classificação de Imóvel**

Esta funcionalidade permite classificar os bens pertencentes ao poder público conforme as leis vigentes. No menu principal acione a opção "Classificação de Imóvel".

# 3.1.1 Como Criar uma Nova Classificação de Imóvel

Para criar uma nova Classificação de Imóvel clique sobre a opção "Novo" no formulário disponibilizado pelo menu "Classificação Imóvel".

| Código  | Descrição            | Hierarquia                            | Inserir | Editar | Excluir |
|---------|----------------------|---------------------------------------|---------|--------|---------|
| 1       | Bens Públicos        |                                       | 0       | 1      | (o)     |
| 1.1     | Uso Comum do Povo    | Bens Públicos                         | O       | 1      | Q       |
| 1.1,2   | Praça                | Bens Públicos>Uso Comum do Povo       | 0       | 1      | 0       |
| 1.1.2.2 | Praça                | Bens Públicos>Uso Comum do Povo>Praça | 0       | 1      | (o      |
| 1.1.3   | Praçaa               | Bens Públicos>Uso Comum do Povo       | 0       | 2      | 0       |
| 1.2     | Uso Comum do Povocoo | Bens Públicos                         | 0       | 1      | o       |

O sistema habilitará um formulário para cadastro da descrição da nova classificação imóvel.

| Código  | De                | scrição            | -                       | Hierarquia |
|---------|-------------------|--------------------|-------------------------|------------|
| 1       | Bens Públicos     | ltem Classificação |                         | x          |
| 1.1     | Uso Comum do Po   | Descrição * B      | ens Afetados            |            |
| 1.1.2   | Praça             |                    | D.                      |            |
| 1.1.2.2 | Praça             | Salvar             | Cancelar                | a          |
| 1.1.3   | Praças            | 2                  | Bens Públicos>Uso Comum | lo Povo    |
| 1.2     | Uso Comum do Po   | V0000              | Bens Públicos           |            |
| 2       | Bens Públicosssss |                    |                         |            |

Informe a nova classificação imóvel no campo "Descrição" e clique na opção "Salvar". O sistema emitirá mensagem de sucesso confirmando a incluirá o novo registro na lista de classificação de imóveis.

| Novo   |               |            |         |        |         |
|--------|---------------|------------|---------|--------|---------|
| Código | Descrição     | Hierarquia | Inserir | Editar | Excluir |
|        | Bens Afetados |            | 6       | 1      | 0       |

# **3.1.2 Como Inserir uma Nova Subclassificação de Imóvel**

Para criar uma nova Subclassificação de Imóvel clique sobre a opção "+" na coluna inserir na linha da classificação desejada.

| Código | Descrição     | Hierarquia    | Inserir | Editar | Excluir |
|--------|---------------|---------------|---------|--------|---------|
| 3      | Bens Afetados |               | 0       |        | 0       |
| 3.1    | Bens Afetados | Bens Afetados | 0       | 1      | 0       |

Observe que a subclassificação recebe numeração inicial igual ao item principal contudo do número indicador de subitem.

# 3.1.3 Como Editar uma Classificação de Imóvel

Para alterar o registro de classificação de um imóvel basta selecionar o registro desejado e dar um clique na opção "Editar".

| Código  | De                | scrição            |                        | Hierarquia |
|---------|-------------------|--------------------|------------------------|------------|
| 1       | Bens Públicos     | Item Classificação |                        | x          |
| 1,1     | Uso Comum do Po   | Descrição *        | Bens Afetados          |            |
| 1.1.2   | Praça             |                    | D.                     |            |
| 1.1.2.2 | Praça             | Salvar             | Cancelar               | а          |
| 1.1.3   | Praçaa            | 3                  | Bens Públicos>Uso Comu | um do Povo |
| 1.2     | Uso Comum do Po   | V0000              | Bens Públicos          |            |
| 2       | Bens Públicosssss |                    |                        |            |

| Novo   |                   |                    |                           |            |  |
|--------|-------------------|--------------------|---------------------------|------------|--|
| Código | De                | scrição            | -                         | Hierarquia |  |
|        | Bens Públicos     | ltem Classificação |                           | x          |  |
| .1     | Uso Comum do Po   | Descrição * B      | iens Afetados 01          |            |  |
| .1.2   | Praça             |                    | D.                        |            |  |
| .1.2.2 | Ргаса             | Saivar             | Cancelar                  | a          |  |
| .1.3   | Praças            |                    | Bens Públicos>Uso Comum d | o Povo     |  |
| 2      | Uso Comum do Po   | V0000              | Bens Públicos             |            |  |
|        | Bens Públicosssss |                    |                           |            |  |

O campo descrição ficará habilitado para que as alterações sejam efetuadas.

Após efetuar as alterações desejadas acione a opção "Salvar" para confirmar a ação, o sistema emitirá mensagem de sucesso confirmando a ação. Para interromper a ação clique na opção "Cancelar".

# **3.1.4 Como Excluir uma Classificação de Imóvel**

Para excluir um registro de classificação de um imóvel, faz-se necessário que o mesmo não esteja sendo utilizado por nenhum registro de bem imóvel, basta selecionar o registro desejado e dar um clique na opção "Excluir".

| Descrição            | Hierarquia          |  |
|----------------------|---------------------|--|
| Bens Públicos        |                     |  |
| Uso Comum do Povo    |                     |  |
| Praça                | Confirmar exclusão? |  |
| Praça                |                     |  |
| Praças               |                     |  |
| Uso Comum do Povodoo | OK Cancelar         |  |
| 1.1                  |                     |  |
| Bens Públicossss     |                     |  |
| Bens Afetados        |                     |  |
| Bens Afetados 01     | Bens Afetados       |  |

Para confirmar a exclusão do registro acione a opção "OK", o sistema emitirá mensagem de sucesso confirmando a ação. Para interromper a ação clique sobre a opção "Cancelar".

#### **3.2 Tipo de Bem Imóvel**

Esta funcionalidade permite o cadastro, consulta, edição e exclusão de registros do Tipo Bem Imóvel.

Ao acionar a opção **Tipo de Bem Imóvel** o sistema disponibilizará para consulta os **Tipos de Bem Imóvel** cadastrados no sistema. Além disso, habilitará a opção **Novo Tipo de Bem Imóvel**.

| - Argumentos                            | de pesquisa                                          |                                                          |            |        |                |
|-----------------------------------------|------------------------------------------------------|----------------------------------------------------------|------------|--------|----------------|
| Adicionar fil                           | Itro Sel                                             | ecione                                                   |            |        |                |
| 🔽 Situaçã                               | io Sel                                               | ecione 💌                                                 |            |        |                |
|                                         |                                                      |                                                          |            |        |                |
| Descrig                                 | ção ar Cancelar                                      |                                                          |            |        |                |
| Descriç<br>Pesquis<br>Situação          | jão<br>ar Cancelar<br>Descrição                      | Classe de Informação                                     | Visualizar | Editar | Excluir        |
| Descriç<br>Pesquis:<br>Situação<br>tivo | são<br>ar Cancelar<br>Descrição<br>Edificação        | Classe de Informação<br>Edificação                       | Visualizar | Editar | Excluir        |
| Descriç<br>Pesquisi<br>Situação<br>tivo | rão Cancelar Descrição Edificação Terreno de marinha | Classe de Informação<br>Edificação<br>Terreno da Marinha | Visualizar | Editar | Excluir<br>[o] |

O formulário disponibilizará as opções **Novo Tipo de Bem Imóvel**, **Visualizar**, **Editar** e **Excluir**.

#### 3.2.1 Como Cadastrar Novo Tipo de Bem Imóvel

Para cadastrar um Novo Tipo de Bem Imóvel deve acionar-se a opção **Novo Tipo de Bem de Consumo,** o sistema diponibilizará o formulário correspondente para informar os dados referentes ao novo registro.

| ados do ca | dastro        |              | oongaa |           | <br> |  |
|------------|---------------|--------------|--------|-----------|------|--|
| Descrição  | z             | 1            |        | _         |      |  |
| Classe de  | Informação *  | Selecion     | пе     |           |      |  |
| Situação * |               | Selecion     | ne 💌   |           |      |  |
| antacão de | informações d | o cadastro ( | le Ren | e Imóveie |      |  |

Após preencher os campos requeridos no formulário, a opção **Salvar** deverá ser acionada.

| ampos mar               | cados com (* ) si | ão de caráter obr | igatório. |                  |     |                       |
|-------------------------|-------------------|-------------------|-----------|------------------|-----|-----------------------|
| Descrição               | *                 | Terras Devo       | lutas     | -                |     |                       |
| Classe de               | Informação *      | Terreno           |           | •                |     |                       |
| Situação <mark>*</mark> |                   | Ativo [           | •         |                  |     |                       |
| iptação de              | informações d     | o cadastro de l   | Bens Imó  | /eis             |     |                       |
| Lo                      | calização         |                   | Tom       | bamento históric | o 🔽 | Terreno da Edificação |

O sistema emitirá mensagem de sucesso confirmando a ação. Para retornar ao menu principal a opção **Voltar** deverá ser acionada.

#### 3.2.2 Como Pesquisar Cadastro de Tipo de Bem Imóvel

Para efetuar a pesquisa de um **Tipo de Bem Imóvel** deve selecionar-se os tipos de filtros que efetuarão a busca do registro. No formulário **Novo Tipo de Imóvel**, no campo **Argumentos de Pesquisa** selecione os filtros que deseja adicionar para efetuar a pesquisa.

| rgumentos de pesqu | sa        |  |
|--------------------|-----------|--|
| Adicionar filtro   | Selecione |  |
| 🗹 Situação         | Selecione |  |
|                    |           |  |

Ao selecionar um novo filtro de pesquisa este será adicionado ao conjunto de parâmetros de pesquisa.

| Novo Tipo de Bem I  | movel                             |  |
|---------------------|-----------------------------------|--|
| Argumentos de pesqu | ISa                               |  |
| Adicionar filtro    | Selecione                         |  |
| 🗹 Situação          | Descrição<br>Classe de Informação |  |
| Pesquisar           | Cancelar                          |  |

Após selecionar os filtros os mesmos ficarão disponíveis no formulário para refinar a pesquisa do **Tipo de Bem Imóvel**.

| Novo Tipo de Bem li     | nóvel     |  |
|-------------------------|-----------|--|
| Argumentos de pesqu     | sa        |  |
| Adicionar filtro        | Selecione |  |
| 🗹 Situação              | Selecione |  |
| 🔽 Descrição             |           |  |
| Classe de<br>Informação | Selecione |  |
| Pesquisar               | Cancelar  |  |

Após adicionar os filtros desejados, os mesmo deverão ser preenchidos e a opção **Pesquisar** deverá ser acionada para efetuar a busca.

| Novo Tipo de Bem I    | móvel            |  |
|-----------------------|------------------|--|
| - Argumentos de pesqu | isa              |  |
| Adicionar filtro      | Selecione 💌      |  |
| 🔽 Situação            | Ativo            |  |
| 🔽 Descrição           | Terras Devolutas |  |
| Classe de Informação  | Terreno          |  |
| Pesquisar             | Cancelar         |  |

O sistema listará os registros localizados no sistema e emitirá mensagem de sucesso confirmando a ação.

| Situação             | Descrição     | Classe de Informação | visualizar | Editar       | Exclu  |
|----------------------|---------------|----------------------|------------|--------------|--------|
|                      |               |                      | 1.e        | <b>F</b> 114 | 121112 |
| Pesquisa             | ar Cancelar   |                      |            |              |        |
| Classe of Informação | de Tei        | reno                 |            |              |        |
| 💟 Descriçã           | ăo Ter        | ras Devolutas        |            |              |        |
| Situação             | Ati           | vo                   |            |              |        |
| Adicionar filtr      | ro Se         | lecione 💌            |            |              |        |
| Argumentos           | de pesquisa   |                      |            |              |        |
| Novo Tipo            | de Bem Imóvel |                      |            |              |        |

#### **3.2.3 Como Visualizar Cadastro de Tipo de Bem Imóvel**

Após localizar o bem desejado mediante a execução da opção **Pesquisar**, poder-se-á efetuar a visualização do registro de Tipo de Bem Imóvel, para isso acione a opção <u>Visualizar</u> representado pelo desenho de uma pequena lupa.

| Situação | Descrição        | Classe de Informação | Visualizar | Editar | Excluir |
|----------|------------------|----------------------|------------|--------|---------|
| Ativo    | Terras Devolutas | Terreno              | Q          | 1      | 0       |
|          |                  |                      |            |        | 6.3     |

O sistema disponibilizará o formulário de registro do Tipo de Bem Imóvel selecionado para Visualização. Nesta opção não é permitida alteração do registro.

| dos do cadastro        |                |          |       |  |
|------------------------|----------------|----------|-------|--|
| escrição *             | Terras D       | evolutas |       |  |
| lasse de Informação *  | Terreno        |          | *     |  |
| ituação <mark>*</mark> | Ativo          | - (m)    |       |  |
| nfação de informações  | do cadastro de | Rens Imó | inia. |  |

Para retornar ao formulário principal deve acionar-se a opção Voltar.

# **3.2.4 Como Editar Cadastro de Tipo de Bem Imóvel**

Após localizar o bem desejado mediante a execução da opção **Pesquisar**, poder-se-á efetuar a edição do registro de Tipo de Bem Imóvel, para isso acione a opção <u>Editar</u> representado pelo desenho de um bloco de anotações.

| Situação | Descrição        | Classe de Informação | Visualizar | Editar | Excluir |
|----------|------------------|----------------------|------------|--------|---------|
| tivo     | Terras Devolutas | Terreno              | Q          |        | 0       |
| tivo     | Terras Devolutas | Terreno              | 4          |        |         |

O sistema disponibilizará o formulário de registro do **Tipo de Bem Imóvel** selecionado para edição de alguns campos.

| escrição *           | Terras Devolutas |
|----------------------|------------------|
| asse de Informação * | Terreno          |
| tuação *             | Ativo            |

Os campos marcados pelas linhas vermelhas poderão ser alteradas. Após efetuar as edições desejadas a opção **Salvar** deverá ser acionada. O sistema emitirá mensagem de sucesso confirmando a ação. Para retornar ao formulário principal a opção **Voltar** deverá ser acionada.

### 3.2.5 Como Excluir Cadastro de Tipo de Bem Imóvel

Após localizar o bem desejado mediante a execução da opção **Pesquisar**, poder-se-á efetuar a exclusão do registro de Tipo de Bem Imóvel, para isso acione a opção **Excluir** representado pelo desenho de uma lixeira.

| Situação | Descrição        | Classe de Informação | Visualizar | Editar   | Excluir |
|----------|------------------|----------------------|------------|----------|---------|
| Ativo    | Terras Devolutas | Terreno              | Q          | <u>A</u> | 0       |

Ao acionar a opção Excluir, o sistema emitirá mensagem de confirmação da ação.

| Selec     | ione 💽              |      |
|-----------|---------------------|------|
| Ativo     | Confirmar exclusão? |      |
| Cancelar  |                     |      |
| Descrição | OK                  | Visu |
| (a)       | Terreno da Marinha  | e    |
|           |                     |      |

Acione a opção **OK** para confirmá-lo ou **Cancelar** para interromper a ação. Somente registros de Tipo de bem Imóvel não utilizados poderão ser excluídos.

#### 3.3 Bem Imóvel

Esta funcionalidade permite o registro, consulta, edição e exclusão de Bens Imóveis. Para acessar a funcionalidade acione a opção Bem Imóvel no menu principal.

O sistema disponibilizará formulário chamado **Novo bem Imóvel,** este conterá os campos **Argumento de Pesquisa** e a lista de bem imóveis já cadastrados no sistema.

| -Argum                                 | entos de               | pesquisa                                                          |                                                               |                                          |                     |                                                         |            |       |
|----------------------------------------|------------------------|-------------------------------------------------------------------|---------------------------------------------------------------|------------------------------------------|---------------------|---------------------------------------------------------|------------|-------|
| Adicio                                 | nar filtro             |                                                                   | Selecione                                                     |                                          |                     |                                                         |            |       |
| 🔽 Ói                                   | gão e UC               | Responsáveis                                                      | Selecione                                                     |                                          |                     |                                                         |            |       |
|                                        |                        |                                                                   |                                                               |                                          |                     |                                                         |            |       |
| Pe                                     | squisar                | Cancelar                                                          |                                                               |                                          |                     |                                                         |            |       |
| Pe                                     | squisar                | Cancelar                                                          |                                                               |                                          |                     |                                                         |            |       |
| Pe<br>Registro                         | squisar<br>Dossiê      | Cancelar<br>Denominação                                           | Tipo de<br>Bem Imóvel                                         | Finalidade                               | Tipo de<br>Ocupação | Situação do<br>Imóvel                                   | Visualizar | Edita |
| Pe<br>Registro<br>00000040             | squisar<br>Dossiê<br>3 | Cancelar<br>Denominação<br>Edificação Alvará                      | Tipo de<br>Bem Imóvel<br>Terreno Urbano                       | Finalidade<br>Bens Públicos              | Tipo de<br>Ocupação | Situacão do<br>Imóvel<br>Em Elaboração                  | Visualizar | Edita |
| Pe<br>Registro<br>00000040<br>00000039 | Dossiê<br>3<br>2       | Cancelar<br>Denominação<br>Edificação Alvará<br>Edificação Alvará | Tipo de<br>Bem Imóvel<br>Terreno Urbano<br>Terreno de marinha | Finalidade<br>Bens Públicos<br>Uso Comum | Tipo de<br>Ocupação | Situacão do<br>Imóvel<br>Em Elaboração<br>Em Elaboração | Visualizar | Edita |

#### 3.3.1 Como Criar Um Novo Bem Imóvel

Para criar um novo registro de **Bem Imóvel** faz-se necessário que a opção **Novo Bem Imóvel** no formulário Bem Imóvel seja acionada.

| Novo Bem Imóvel           |               |  |
|---------------------------|---------------|--|
| Argumentos de pesquisa    |               |  |
| Adicionar filtro          | Selecione     |  |
| 🗹 Órgão e UO Responsáveis | Selecione 💌 💌 |  |
| Pesquisar Cancelar        |               |  |

O sistema disponibilizará um novo formulário denominado **Cadastro de Bem Imóvel**, este conterá várias abas agrupando informações sobre o novo cadastro.

# 3.3.2 Como Criar Um Novo Bem Imóvel – Identificação

Esta aba receberá todos os dados que caracterizam a identificação física e legal do bem imóvel.

|                                      |                               | Triban to the second |               |               |  |  |
|--------------------------------------|-------------------------------|----------------------|---------------|---------------|--|--|
| tificação Associações                | Localização Informações Ad    | Conais Registro Carl |               |               |  |  |
| ados Básicos                         |                               |                      |               |               |  |  |
| Registro                             | Tipo de Registro <sup>3</sup> | O Oficial O A        | poio Situação | Em Elaboração |  |  |
| Dossiê                               |                               |                      |               |               |  |  |
| Denominação                          |                               |                      |               |               |  |  |
| Descricão                            |                               |                      |               |               |  |  |
| Tipo *                               | Selecione                     |                      |               |               |  |  |
| Finalidade *                         | Selecione                     | Selecione            |               |               |  |  |
| formação Contábil                    |                               |                      |               |               |  |  |
|                                      |                               | -                    | ing areas     |               |  |  |
| Conta Contábil *                     | Selecione                     | Valor Co             |               |               |  |  |
| Inscrição Genérica                   |                               |                      |               | ontábil *     |  |  |
| rgão Responsável                     |                               |                      |               |               |  |  |
| 🖲 Administração Direta 🔘             | Administração Indireta        |                      |               |               |  |  |
| brgão *                              | SECRETARIA DE ESTADO DE DE    |                      | Unidade Sel   | ecione        |  |  |
| -                                    |                               |                      |               |               |  |  |
| Data Inicial                         |                               |                      |               |               |  |  |
| mbamento Histórico                   |                               |                      |               |               |  |  |
| Administração<br>Responsável 💿 Feder | al 🔘 Estadual 🔘 Municipal     | Inscrição            |               |               |  |  |
|                                      | NG                            |                      |               |               |  |  |

Os campos devem ser preenchidos com os dados correspondentes.

| licação                               | Toosinada     | <ul> <li>Informações Adicio</li> </ul>                                      | Registro Carto  |                       |               |  |
|---------------------------------------|---------------|-----------------------------------------------------------------------------|-----------------|-----------------------|---------------|--|
| dos Básicos                           |               |                                                                             |                 |                       |               |  |
| egistro 00012151                      | 1             | Tipo de Registro *                                                          | ) Oficial 🔘 Ap  | oio Situação          | Em Elaboração |  |
| ossiê                                 |               | 0002                                                                        | 1               | Arquivo               | Prateleira 18 |  |
| Denominação                           |               | Quinhão N - 2 A                                                             |                 |                       |               |  |
| Descrição                             |               | Resultante do desmembramento da área A2-B<br>Situada na Sitioca Areo Rancho |                 |                       |               |  |
| ipo *                                 |               | Terreno Urbano                                                              |                 |                       |               |  |
| inalidade *                           |               | Uso Comum do Povo 💌                                                         |                 |                       |               |  |
| ormação Contábil —<br>onta Contábil * | Bens Imóv     | eis 💌                                                                       | Data            | Contábil *            | 6/04/2013     |  |
| iscrição Genérica                     | 000121511     | Valor Contábil * 100.000,00                                                 |                 |                       | 00.000,00     |  |
| jão Responsável                       | O Administra  | cão Indireta                                                                |                 |                       |               |  |
| rgão *                                | SECRETAR      |                                                                             |                 | Unidade SEI           | DES UO 룾      |  |
| ata Inicial                           | 16/04/2013    |                                                                             |                 |                       |               |  |
| nbamento Histórico –                  |               |                                                                             |                 |                       |               |  |
| dministração 💿 F                      | ederal 🧿 Esta | dual 🔘 Municipal In                                                         | scrição 1312214 | Data de<br>Tombamento |               |  |

Após preencher os campos requeridos no formulário a opção **Salvar** deverá ser acionada para registrar os dados informados na aba **Identificação**. O sistema emitirá mensagem de sucesso confirmando a ação, além disso habilitará as demais abas para complementação dos dados de registro de Bem Imóvel.

| U Identifica                 | ação do bem imi  | óvel realizada c  | om sucesso             |                    |   |  |
|------------------------------|------------------|-------------------|------------------------|--------------------|---|--|
| Campos marc                  | ados com (*) são | de caráter obriga | atório.                |                    | 1 |  |
| 1                            | Associações      | Localização       | Informações Adicionais | Registro Cartorial |   |  |
| dentificação                 | 7100001040000    |                   |                        |                    |   |  |
| dentificação<br>— Dados Bási | cos              |                   |                        |                    |   |  |

### 3.3.3 Como Criar Um Novo Bem Imóvel – Associação

Esta aba lista as associações entre bens com o bem atual e entre seus bens associados. Permite associar e dissociar bens imóveis ao registro atual. Para visualizar as associações vinculadas ao bem faz-se necessário que a aba Associação seja acionada.

| Voltar        | los com (* ) são | de caráter obrios | itório.                |                    |           |        |
|---------------|------------------|-------------------|------------------------|--------------------|-----------|--------|
| Identificação | Associações      | Localização       | Informações Adicionais | Registro Cartorial |           |        |
| Registro      | 10               | 00000015          |                        | Tipo de            | Registro* | O Ofic |

O sistema habilitará novo formulário mostrando a **Identificação** do imóvel e disponibilizará o campo **Terrenos** para associação de bens ao registro atual.

| Registro        | 0000   | 000046 |       | Situação    |                               | Em Elabora  | ção |
|-----------------|--------|--------|-------|-------------|-------------------------------|-------------|-----|
| Dossiê          | 0002   |        |       | Denominação |                               | Quinhão N - | 2A  |
| rrenos          |        |        |       |             |                               |             |     |
| Registro        | reno   | Ī      |       |             | Finalidade                    |             |     |
| Denominação     |        |        |       |             | Área                          |             |     |
| Descrição       |        |        |       |             | <br>Årea<br>Ocupada<br>(m²) * |             |     |
| lmóvel Particip | ante * | O Sim  | 🔘 Não |             |                               |             |     |

Para associar um Terreno ao registro atual do bem faz-se necessário acionar a opção **Localizar Terreno** no campo **Terrenos**. O sistema disponibilizará novo formulário para pesquisa e inclusão de uma nova associação ao bem.

| ipo de Bem Imóvel Selecione | Registro     |                |
|-----------------------------|--------------|----------------|
| Denominação                 | UF           | Espírito Santo |
| Cidade                      | Bairro       |                |
| ogradouro                   | Área (faixa) | até            |
| Pesquisar Cancelar Volt     | ar           |                |

Os campos **Tipo de Bens Imóveis** e **Registro** no formulário Pesquisa de Bens Móveis deverão ser preenchidos, a opção **Pesquisar** deverá ser acionada.

| rgumentos de pesquis | -a        |              |           |
|----------------------|-----------|--------------|-----------|
| Tipo de Bem Imóvel   | Selecione | Registro     | 000000022 |
| Denominação          |           | UF           |           |
| Cidade               |           | Bairro       |           |
| Logradouro           | -         | Área (faixa) | até       |

O sistema efetuará a busca do bem pelo número de registro e exibirá o mesmo no campo **Itens Pesquisa** do formulário **Pesquisa de Bens Imóveis**.

| ingennom og a | e pesquisa  |           |                         |                |            |      |          |
|---------------|-------------|-----------|-------------------------|----------------|------------|------|----------|
| Tipo de Bem I | Imóvel Sele | cione 💽   | R                       | egistro        | 000000     | 0022 |          |
| Denominação   |             |           | U                       | F              |            |      |          |
| Cidade        |             |           | В                       | airro          |            |      |          |
| Logradouro    | -           |           | Á                       | rea (faix      | a)         | até  |          |
| Pesquisar     | Cancelar    | Voltar    |                         |                |            |      |          |
| tens Pesquisa |             |           |                         |                |            |      |          |
| Registro      | Denominação | Descrição | Finalidade              | Bairro         | Logradouro | Área | Operação |
| 000000022     |             |           | Uso<br>Comum<br>do Povo | Jardim<br>Jacy | Bélgica    | 4444 | Ð        |

Para incluir o bem à associação, a operação (identificado por um sinal de mais) deverá ser acionada para finalizar a associação do bem pesquisado ao registro do outro.

| ntificação    | Associações | Localização | Informações Adicionais    | Registro Cartorial |        |
|---------------|-------------|-------------|---------------------------|--------------------|--------|
| Identificação |             |             |                           |                    |        |
| Registro      | 00000       | 00047       | Situação                  | Em Elaboração      |        |
| Dossiê        | 1000        |             | Denominação               | Edificação         |        |
| Terrenos —    |             |             |                           |                    |        |
| Localizar     | Terreno     |             |                           |                    |        |
| Registro      | 0000000     | 22          | Finalidade                | Uso Comum d        | o Povo |
| Denominaçã    | ăo          |             | Área                      | 4444               |        |
| Descrição     | Lote 22 -   | Q15         | Área<br>Ocupada<br>(m²) * |                    |        |
| Imóvel        | C Sim       | n Não       |                           |                    |        |

Para concluir a associação, informe a **Área Ocupada** e a opção **Imóvel Participante**, em seguida a opção **Incluir** deverá ser acionada.

| ntificação            | Associaçõe | s Localização | o Info | ormações               | Adicionais Re             | gistro Cartorial |                   |         |
|-----------------------|------------|---------------|--------|------------------------|---------------------------|------------------|-------------------|---------|
| Identificação         | )          |               |        |                        |                           |                  |                   |         |
| Registro              | 00         | 0000047       |        | Situaçã                | ituação Em Elabor         |                  | ração             |         |
| Dossiê                | 10         | 00            |        | Denom                  | ninação                   | Edificação       |                   |         |
| Terrenos —            |            |               |        |                        |                           |                  |                   |         |
| Localiza              | r Terreno  |               |        |                        |                           |                  |                   |         |
| Registro              | 00000      | 000000022     |        | F                      | Finalidade Uso            |                  | Uso Comum do Povo |         |
| Denominaç             | ;ão        |               |        | į                      | Årea                      | 4444             |                   |         |
| Descrição             | Lote 2     | 2 - Q15       |        |                        | Área<br>Dcupada<br>m²) *  |                  |                   |         |
| Imóvel<br>Participant | e* ® s     | im 🔘 Não      |        |                        |                           |                  |                   |         |
|                       |            |               |        |                        |                           | Cancelar         | Ir                | ıcluir  |
| Registro              | Finalidade | Denominação   | Área   | Área<br>Ocupad<br>(m²) | Imóvel<br>la Participante | Visualizar       | Editar            | Excluir |
|                       |            |               |        | 400                    | Cim                       | 0                |                   | Del.    |

O sistema incluirá o bem na aba associação, diponibilizará as opções **Visualizar**, **Editar** e **Excluir**, além disso, emitirá mensagem de sucesso confirmando a operação. Para retornar ao formulário principal a opção **Voltar** deverá ser acionada.

#### 3.3.4 Como Criar Um Novo Bem Imóvel – Localização

Esta aba permite cadastrar dados sobre a localização geográfica do bem imóvel mediante o endereçamento e apontamento de coordenadas geográficas e coordenadas UTM (Universal Transverso de Mercator.

Para cadastrar uma nova localização de bem imóvel faz-se necessário que a aba Localização seja acionada.

| Voltar                          |                                 |                                  |                                   |               |                               |      |
|---------------------------------|---------------------------------|----------------------------------|-----------------------------------|---------------|-------------------------------|------|
| Os campos marc<br>Identificação | ados com (*) são<br>Associações | de caráter obriga<br>Localização | atório.<br>Informações Adicionais | Registro Carl | torial                        |      |
| — Dados Bási                    | cos                             |                                  |                                   |               |                               |      |
| Registro                        | 0                               | 00000047                         |                                   | Ti            | po de Registro <mark>*</mark> | Ofic |

O sistema habilitará novo formulário para informar detalhes sobre a Localização do imóvel.

| incação - A                                                                                  | ssociações | Localização | Informações Adi  | icionais     | Registro Cartorial |               |
|----------------------------------------------------------------------------------------------|------------|-------------|------------------|--------------|--------------------|---------------|
| entificação —                                                                                |            |             |                  |              |                    |               |
| legistro                                                                                     |            | 00000004    | 7                | Situação     |                    | Em Elaboração |
| lossiê                                                                                       |            | 1000        |                  | Denomina     | ação               | Edificação    |
| dereço Atual                                                                                 |            |             |                  |              |                    |               |
| )esde                                                                                        |            | -           |                  | CEP          | [                  |               |
| IF                                                                                           | [          |             |                  | Cidade       |                    | -             |
| lairro                                                                                       | [          |             |                  |              |                    |               |
| ogradouro                                                                                    |            |             |                  | Nº           | [                  |               |
| omplemento                                                                                   | -          |             |                  |              |                    |               |
|                                                                                              |            |             |                  |              |                    |               |
|                                                                                              |            |             |                  |              |                    |               |
| dereço Anter                                                                                 | ior        | -           |                  |              |                    |               |
| derego Anter<br>EP                                                                           | ior        | 1           |                  | -1           |                    |               |
| dereço Anter<br>EP<br>IF                                                                     | lor        | 1           |                  | Cidade       |                    |               |
| derego Anter<br>:EP<br>IF<br>Bairro                                                          |            |             |                  | Cidade       | •                  |               |
| dereço Anter<br>EP<br>IF<br>Bairro<br>ogradouro                                              |            |             |                  | Cidade       | •                  |               |
| dereço Anter<br>EP<br>IF<br>Jairro<br>ogradouro<br>Complemento                               |            |             |                  | Cidade<br>Nº |                    |               |
| dereço Anter<br>EP<br>IF<br>Gairro<br>ogradouro<br>Complemento                               |            |             |                  | Cidade<br>Nº |                    |               |
| derego Anter<br>EP<br>IF<br>airro<br>ogradouro<br>complemento                                | ior        |             |                  | Cidade<br>Nº |                    |               |
| derego Anter<br>EP<br>IF<br>airro<br>ogradouro<br>complemento<br>oreferencian                | ior        | © Coordens  | ada UTM          | Cidade<br>Nº |                    |               |
| derego Anter<br>EP<br>IF<br>airro<br>ogradouro<br>complemento<br>oreferencian                | ior        | © Coordens  | ada UTM<br>Longi | Cidade<br>N° |                    |               |
| derego Anter<br>EP<br>IF<br>airro<br>ogradouro<br>complemento<br>oreferencian                | ior        | © Coordens  | ada UTM<br>Longi | tude         |                    |               |
| derego Anter<br>EP<br>IF<br>airro<br>ogradouro<br>complemento<br>oreferencian                | ior        | © Coordens  | ada UTM<br>Longi | tude         |                    |               |
| derego Anter<br>EP<br>IF<br>airro<br>ogradouro<br>complemento<br>oreferencian<br>() Coordens | ior        | © Coordens  | ada UTM<br>Longi | tude         |                    | ancelar       |

Os formulários Endereço Atual, Endereço Anterior e Georeferenciamento deverão ser preenchidos.

#### **3.3.5 Como Preencher os dados de Georeferenciamento**

Para informar os dados de **Georeferenciamento** faz-se necessário escolher entre **Coordenada Geográfica** e **Coordenada UTM**. Após escolher a modalidade de coordenada deve-se informar o grau - minutos - segundos da latitude e da longitude, além de indicar os polos.

| -         |            |
|-----------|------------|
|           |            |
| Longitude |            |
| P100      |            |
| 52 *      |            |
| 36        |            |
|           | 52 °<br>36 |

Após inserir as coordenadas e informar os dados a opção **Incluir** deverá ser acionada. O sistema emitirá mensagem de sucesso confirmado a localização do Imóvel.

A opção **Salvar** deverá ser acionada para que o registro de localização seja salvo. O sistema emitirá mensagem de sucesso confirmando a ação.

# **3.3.6 Como Criar Um Novo Bem Imóvel - informações** Adicionais

Esta aba permite inserir dados adicionais ao registro de bem imóvel. Para inserir dados adicionais ao registro faz-se necessário que a aba **Informações Adicionais** seja acionada.

| Voltar         |                  |                   |                        |                    |            |      |
|----------------|------------------|-------------------|------------------------|--------------------|------------|------|
| Os campos marc | ados com (*) são | de caráter obriga | atório.                |                    |            |      |
| Identificação  | Associações      | Localização       | Informações Adicionais | Registro Cartorial |            |      |
| — Dados Bás    | icos —           |                   |                        |                    |            |      |
| Registro       | 00               | 00000047          |                        | Tipo de            | Registro * | Ofic |

O sistema habilitará novo formulário para detalhar as **Informações Adicionais** sobre os bens imóveis registrados no sistema.

| entificação —                                                                                                    |                                                                 |              |         |                            |                     |                    |
|----------------------------------------------------------------------------------------------------|-----------------------------------------------------------------|--------------|---------|----------------------------|---------------------|--------------------|
| Registro                                                                                                    |                                                                 | 000000047    | <i></i> | Situação                   |                     | Em Elaboração      |
| Dossiê                                                                                                    |                                                                 | 1000         |         | Denomina                   | ção                 | Edificação         |
| dificações —                                                                                                    |                                                                 |              |         |                            |                     |                    |
| Área Constru                                                                                                    | ída(m²) *                                                       |              |         |                            |                     |                    |
| Área Livre(m <sup>:</sup>                                                                                                    | 9                                                               |              | 2       |                            |                     |                    |
| 🗖 Possui Ha                                                                                                    | abite-se                                                        |              |         |                            |                     |                    |
| Possui Al                                                                                                    | vará de Func                                                    | ionamento    |         |                            |                     |                    |
| Vencimento d                                                                                                    | o Alvará                                                        |              |         |                            |                     |                    |
|                                                                                                    |                                                                 |              |         |                            |                     |                    |
| aracteristica                                                                                                    |                                                                 |              |         |                            |                     |                    |
| aracterística<br>Característica                                                                                                    | a * Selecion                                                    | ne 💌 Valor * | Unid    | ade de Medio               | <b>la</b> Selecione | Adicionar Cancelar |
| Característica<br>Característica<br>Lista Caracte<br>Nenhum I                                                                                                    | a* Selecion<br>ristica<br>registro enc                          | ne 💌 Valor * | Unid    | ade <mark>d</mark> e Medic | la Selecione        | Adicionar          |
| Característica<br>Característica<br>Lista Caracte<br>Nenhum i<br>Iscrições Mur                                                                                                    | a* Selecion<br>ristica<br>registro enc                          | ne 💌 Valor * | Unid    | ade de Medic               | Ia Selecione        | Adicionar          |
| Característica<br>Característica<br>Lista Caracte<br>Nenhum i<br>scrições Mur                                                                                                    | a* Selecion<br>ristica<br>registro enc                          | ne 💌 Valor * | Unid    | ade de Medic               | <b>la</b> Selecione | Adicionar          |
| aracteristica<br>Característica<br>Lista Caracte<br>Nenhum i<br>scrições Mur<br>Inscrição *                                                                                                    | a* Selecion<br>ristica<br>registro enc<br>nicipais              | ne 💌 Valor * | Unid    | ade de Medic               | Ia Selecione        | Adicionar Cancelar |
| Caracteristica<br>Característica<br>Lista Caracte<br>Nenhum i<br>scrições Mur<br>Inscrição *<br>Tipo *<br>Emissão                                                                                           | a* Selecion<br>ristica<br>registro enco<br>nicipais             | e            | Obs     | ade de Medic               | la Selecione        | Adicionar          |
| Característica<br>Característica<br>Lista Caracte<br>Nenhum i<br>Inscrições Mur<br>Inscrições Mur<br>Emissão                                                                                                | a* Selecion<br>ristica<br>registro enc<br>nicipais              | e            | Obs     | ade de Medic               | la Selecione        | Adicionar Cancelar |
| Característica<br>Característica<br>Lista Caracte<br>Nenhum i<br>Inscrições Mur<br>Inscrições Mur<br>Emissão                                                                                                | a* Selecion<br>ristica<br>registro enc<br>nicipais              | e            | Obs     | ade de Medic               | la Selecione        | Adicionar Cancelar |
| Característica<br>Característica<br>Lista Caracte<br>Nenhum i<br>scrições Mur<br>Inscrições Mur<br>Inscrições Mur<br>Inscrições Mur<br>Inscrições Mur<br>Inscrições Mur<br>Inscrições Mur<br>Inscrições Mur | a * Selecion<br>ristica<br>registro enc<br>nicipais             | e            | Obs     | ade de Medic               | la Selecione        | Adicionar Cancelar |
| Característica<br>Característica<br>Lista Caracte<br>Nenhum i<br>scrições Mur<br>Inscrição *<br>Tipo *<br>Emissão                                                                                           | a* Selecion<br>ristica<br>registro enco<br>nicipais<br>Selecion | e            | Obs     | ade de Media               | la Selecione        | Adicionar Cancelar |

As informações solicitadas nos campos **Edificações, Características** e **Inscrições Municipais** deverão ser preenchidos.

| Registro                                                                                          | 0                                                                       | 00000047         | Situação                  |                                                                                                    | Em Elaboraç        | ão                          |
|---------------------------------------------------------------------------------------------------|-------------------------------------------------------------------------|------------------|---------------------------|----------------------------------------------------------------------------------------------------|--------------------|-----------------------------|
| Dossiê                                                                                            | 1                                                                       | 000              | Denomina                  | ção                                                                                                    | Edificação         |                             |
| dificações —                                                                                      |                                                                         |                  |                           |                                                                                                    |                    |                             |
| Área Construí                                                                                     | da(m²) *                                                                | 1.000,00         | 7                         |                                                                                                    |                    |                             |
| Área Livre(m²                                                                                     | ) [                                                                     | 200,00           |                           |                                                                                                    |                    |                             |
| 🔽 Possui Hat                                                                                      | bite-se                                                                 |                  |                           |                                                                                                    |                    |                             |
| 🔽 Possui Alv                                                                                      | vará de Funcioname                                                      | ento             |                           |                                                                                                    |                    |                             |
| Vencimento de                                                                                     | o Alvará 🛛                                                              | 01/04/2020       |                           |                                                                                                    |                    |                             |
| aracteristica                                                                                     | 5                                                                       |                  |                           |                                                                                                    |                    |                             |
| Característica                                                                                    | * Selecione -                                                           | Valor *          | Unidade de Medi           | da Selecione                                                                                                    | Adicionar          | Cancelar                    |
|                                                                                                   |                                                                         |                  | stingage de mean          | and the second second se | renorman           | Sauce                       |
| Lista Caracter                                                                                    | ristica                                                                 |                  |                           |                                                                                                    |                    |                             |
| Lista Caracter<br>Carac                                                                           | ristica                                                                 | Valor            |                           | Unidade                                                                                                    | Editar             | Excluir                     |
| Lista Caracter<br>Carac<br>Altura                                                                 | ristica                                                                 | Valor<br>3       |                           | Unidade                                                                                                    | Editar             | Excluir                     |
| Lista Caracter<br>Carac<br>Altura<br>Largura                                                      | ristica                                                                 | Valor<br>3<br>60 |                           | Unidade                                                                                                    | Editar             | Excluir<br>[0]<br>[0]       |
| Lista Caracter<br>Carac<br>Altura<br>Largura                                                      | ristica<br>sterística                                                   | Valor<br>3<br>60 |                           | Unidade                                                                                                    | Editar             | Excluir<br>0                |
| Lista Caracter<br>Carac<br>Altura<br>Largura                                                      | ristica<br>sterística                                                   | Valor<br>3<br>60 |                           | Unidade                                                                                                    | Editar             | Excluir<br> Q <br> Q        |
| Lista Caracter<br>Carac<br>Altura<br>Largura<br>sscrições Mun<br>Inscrição *                      | ristica<br>sterística<br>icipais                                        | Valor<br>3<br>60 | Edificação                | Unidade                                                                                                    | Editar             | Excluir                     |
| Lista Caracter<br>Carac<br>Altura<br>Largura<br>scrições Mun<br>Inscrição *                       | ristica<br>sterística<br>icipais<br>1000                                | Valor<br>3<br>60 | Edificação<br>com as exi  | Unidade                                                                                                    | e emitido em confo | Excluir<br> a <br> a        |
| Lista Caracter<br>Carac<br>Altura<br>Largura<br>Iscrições Mun<br>Inscrição *<br>Tipo *<br>Emissão | ristica<br>sterística<br>icipais<br>1000<br>Imobiliária                 | Valor<br>3<br>60 | Edificação<br>com as exis | Unidade                                                                                                    | Editar             | Excluir<br>a<br>a           |
| Lista Caracter<br>Carac<br>Altura<br>Largura<br>Inscrição *<br>Tipo *<br>Emissão                  | ristica<br>sterística<br>icipais<br>1000<br>Imobiliária                 | Valor<br>3<br>60 | Dbs                       | Unidade<br>nova. Habite-si<br>gências legais.                                                                                                    | e emitido em confo | Excluir<br>a<br>a<br>midade |
| Lista Caracter<br>Carac<br>Altura<br>Largura<br>socrições Mun<br>Inscrição *<br>Tipo *<br>Emissão | ristica<br>sterística<br>icipais<br>1000<br>Imobiliária                 | Valor<br>3<br>60 | Dbs                       | Unidade<br>nova. Habite-si<br>gências legais.                                                                                                    | e emitido em confo | Excluir<br>a<br>a<br>midade |
| Lista Caracter<br>Carac<br>Altura<br>Largura<br>scrições Mun<br>Inscrição *<br>Tipo *<br>Emissão  | ristica<br>sterística<br>icipais<br>1000<br>Imobiliária v<br>04/04/2013 | Valor 3 60       | Dbs                       | Unidade                                                                                                    | Editar             | Excluir<br>a<br>a<br>midade |

Após selecionar as **Características** a opção **Adicionar** deverá ser acionada para incluir os dados selecionados no campo **Lista de Características**. No campo **Inscrições Municipais**, após informar os dados requisitados a opção **Incluir** deverá ser acionada para que os dados sejam salvos. Ao acionar a opção **Adicionar Imagem** o sistema habilitará mecanismo para anexar imagem do bem imóvel ao registro.

| 000000                                                                                                    | oterística     |            | Valor                         | Unidade                                                  | Editar | Excluir |
|----------------------------------------------------------------------------------------------------|----------------|------------|-------------------------------|----------------------------------------------------------|--------|---------|
| Altura<br>Largura                                                                                                    | rgura 3<br>00  |            |                               |                                                          | 1      | 0       |
|                                                                                                    |                |            | an   e                        | 3 35                                                     |        | 4       |
| scrições Mu                                                                                                    | nicipais       |            |                               |                                                          |        |         |
| Inscrição *                                                                                                    |                |            |                               |                                                          |        | _       |
| Tipo *                                                                                                    | Selecione      |            | Obs                           |                                                          |        |         |
| Emissão                                                                                                    |                | 1          |                               |                                                          |        |         |
|                                                                                                    |                |            |                               | Can                                                      | celar  | Incluir |
| nscrição                                                                                                    | Тіро           | Emissão    |                               | Obs                                                      | Editar | Excluir |
| 000                                                                                                    | Imobiliária    | 04/04/2013 | Edificação no<br>conformidade | ova. Habite-se emitido em<br>⊧ com as exigências legais. | 1      | Q       |
|                                                                                                    | 1              |            | Se B                          |                                                          | 1.     | J.      |
|                                                                                                    |                |            | 14                            |                                                          |        |         |
| Remover In                                                                                                    | 190ers         |            |                               |                                                          |        |         |
|                                                                                                    | ingenia        | 1          |                               |                                                          |        |         |
| -                                                                                                    | In the second  |            |                               |                                                          |        |         |
|                                                                                                    |                |            |                               |                                                          |        |         |
| Contrastantial                                                                                                    | and the second |            |                               |                                                          |        |         |
| and the first of the second second seco |                |            |                               |                                                          |        |         |
| 8 🖷                                                                                                    |                |            |                               |                                                          |        |         |

Para incluir os dados e anexar a imagem do bem imóvel, a opção **Salvar** deverá ser acionada para armazenar o registro. O sistema emitirá mensagem de sucesso confirmando a ação. Para retornar ao menu principal a opção **Voltar** deverá ser acionada.

# **3.3.7 Como Criar Um Novo Bem Imóvel - Registro** Cartorial

Esta funcionalidade trata da inscrição, transcrição e averbação sobre direitos de bens imóveis. Para realizar estes registros cartoriais faz-se necessário que a aba **Registro Cartorial** seja acionada.

| Voltar         |                  |                   |                        |                    |                  |
|----------------|------------------|-------------------|------------------------|--------------------|------------------|
| Os campos marc | ados com (*) são | de caráter obriga | itório.                |                    |                  |
| Identificação  | Associações      | Localização       | Informações Adicionais | Registro Cartorial |                  |
| — Dados Bás    | icos —           |                   |                        |                    |                  |
| Registro       | 0                | 00000047          |                        | Tipo de Registr    | o <mark>*</mark> |

O sistema habilitará novo formulário para informar detalhes sobre os Registros Cartoriais existentes e para inclusão de novos registros.

| tificação    | Associações   | Localização | Informações A | dicionais   | Registro ( | Cartorial     |        |         |
|--------------|---------------|-------------|---------------|-------------|------------|---------------|--------|---------|
| entificação  |               |             |               |             |            |               |        |         |
| Registro     | 000000        | 1047        | Situação      | Situação    |            | Em Elaboração |        |         |
| Dossiê       | 1000          |             | Denomi        | nação       | Ed         | ificação      |        |         |
| egistro Cart | orial         |             |               |             |            |               |        |         |
| Tipo *       | Tipo de       | Escritura   | Tipo de       | Registro *  | E          | colha uma op  | oção   |         |
| Cartório *   | 1             | Q           | Matrícu       | la *        | 1          |               |        |         |
| Livro *      | Escolha       | uma opção 💌 | Transmi       | tente *     | Ţ          |               |        |         |
| Folha *      | Ţ             |             | CPF/CN        | PJ Transmit | ente       |               |        |         |
| Data *       | Ţ             |             | Arquiva       | mento       | Ţ          |               |        |         |
| Anexo *      | 📲 Ar          | exo         | ]             |             | ,          | Incluir       | Cano   | elar    |
| vro + Fo     | ha ‡ Cartório | ¢Data ¢     | Matrícula ¢   | Tipo +      | Doumloor   | Visualizar    | Editor | Evoluir |
|              |               |             |               |             | Downidad   | visualizar    | Cultar | CACIUM  |

As informações solicitadas no campo Registro Cartorial deverão ser preenchidos.

| dentificação   | Associações Localização  | ões Localização Informações Adicionais Registro Cartor |                                  |
|----------------|--------------------------|--------------------------------------------------------|----------------------------------|
| Identificação  | 1                        |                                                        |                                  |
| Registro       | 000000047                | Situação                                               | Em Elaboração                    |
| Dossiê         | 1000                     | Denominação                                            | Edificação                       |
| – Registro Car | torial                   |                                                        |                                  |
| Tipo *         | Registro de Imóvel       | Tipo de Registro *                                     | Desapropriação 💌                 |
| Cartório *     | Cartório Artur Jorge     | 🔍 Matrícula *                                          | 102011                           |
| Livro *        | Registro Geral           | Transmitente *                                         | Não Identificado                 |
| Folha *        | 98                       | CPF/CNPJ Transmitente                                  | 71.956.303/0001-20               |
| Data *         | 19/04/2013               | Arquivamento                                           |                                  |
| Anexo *        | 💠 Anexo                  |                                                        | Incluir Cancelar                 |
|                |                          |                                                        |                                  |
|                | oina ¢ Cartorio ¢ Data ¢ | - Matricula + Tipo + Dov                               | wnload Visualizar Editar Excluir |
|                |                          |                                                        |                                  |

No campo **Cartório**, o sistema disponibiliza mecanismo de busca dos cartórios de registro de bens imóveis cadastrados no sistema. No campo a **Anexo**, o sistema habilita funcionalidade para que arquivos sejam anexados ao **Regsitro Cartorial**. Para registrar os dados informado faz-se necessário acionar a opção **Incluir**.

| Voltar            |                |                         |             |                 |                       |             |            |        |        |
|-------------------|----------------|-------------------------|-------------|-----------------|-----------------------|-------------|------------|--------|--------|
| campos marcad     | os com (*) são | o de caráter ob         | origatório. |                 |                       |             |            |        |        |
| dentificação      | Associações    | Localizaçã              | o Informs   | ações Adicionai | s Registr             | o Cartorial |            |        |        |
| - Identificação - |                |                         |             |                 |                       |             |            |        |        |
| Registro          | 00000          | 00047                   | s           | ituação         |                       | Em Elaboraç | ão         |        |        |
| Dossiê            | 1000           |                         | D           | enominação      |                       | Edificação  |            |        |        |
| Registro Carto    | rial           |                         |             |                 |                       |             |            |        |        |
| Tipo *            | Tipo o         | le Escritura            | Ti          | po de Registro  | *                     | Escolha uma | а орção    |        |        |
| Cartório *        | 1              |                         | <u>я</u> м  | atrícula *      | ſ                     |             |            |        |        |
| Livro *           | Escolt         | na uma opção            | Tr          | ansmitente *    | Ţ                     |             |            |        |        |
| Folha *           | 1              |                         | c           | PF/CNPJ Trans   | nitente               |             |            |        |        |
| Data *            | Į.             |                         | A           | rquivamento     | Ţ                     |             |            |        |        |
| Anexo*            | - A            | nexo                    |             |                 |                       | Incluir     | Cance      | lar    |        |
| Livro ‡           | Folha \$       | Cartório \$             | Data ‡      | Matrícula ‡     | Tipo ¢                | Download    | Visualizar | Editar | Exclui |
| Registro Geral    | 98             | Cartório<br>Artur Jorge | 19/04/2013  | 102011          | Registro<br>de Imóvel | -           | Q          | 1      | [o]    |

O sistema emitirá mensagem de sucesso confirmando a ação, incluirá o registro na lista de **Registros Cartoriais** do Imóvel. Para retornar ao formulário principal a opção **Voltar** deverá ser acionada.

#### 3.3.8 Como Pesquisar Bem Imóvel

Para pesquisar um bem imóvel cadastrado no sistema basta adicionar filtro no campo Argumentos da Pesquisa. Acione a opção Adicionar filtro, o sistema listará os filtros disponíveis para pesquisa.

| Adicionar filtro |            | Selecione                                                            |  |
|------------------|------------|----------------------------------------------------------------------|--|
| 🗹 Órgão e UO Re  | sponsáveis | Nr Registro<br>Dossiê<br>Denominação                                 |  |
| Pesquisar        | Cancelar   | Tipo Imóvel<br>Finalidade<br>Tipo Ocupação<br>Nome ocupante terceiro |  |
|                  |            | Situação do Imóvel                                                   |  |

Ao selecionar o filtro apresentado na lista, este passará a compor o parâmetro de pesquisa no campo argumento de pesquisa.

| Novo Bem Imóvel       |                      |
|-----------------------|----------------------|
| rgumentos de pesquisa |                      |
| Adicionar filtro      | Selecione            |
| 🗹 Tipo de Bem Imóvel  | Terreno de marinha 💌 |
| 🗹 Situação do Imóvel  | Ativo                |
| Pesquisar Car         | celar                |

Após selecionar os filtros que comporão o parâmetro de pesquisa, os campos deverão ser preenchidos com os dados respectivos para a pesquisa. Ao acionar a opção **Pesquisar,** o sistema listará os bens encontrados.

| Novo     | Bem Im    | óvel        |                      |            |                     |                       |            |       |
|----------|-----------|-------------|----------------------|------------|---------------------|-----------------------|------------|-------|
| – Argume | ntos de   | pesquisa    |                      |            |                     |                       |            |       |
| Adicion  | ar filtro | Γ           | Selecione            |            |                     |                       |            |       |
| 🔽 Tip    | o de Ber  | n Imóvel    | Terreno de marinha 💌 |            |                     |                       |            |       |
| 🔽 Sit    | uação do  | Imóvel      | Ativo 💌              |            |                     |                       |            |       |
| Pes      | quisar    | Cancel      | ar                   |            |                     |                       |            |       |
| Registro | Dossiê    | Denominação | Tipo de Bem Imóvel   | Finalidade | Tipo de<br>Ocupação | Situação<br>do Imóvel | Visualizar | Edita |
| 00000024 |           |             | Terreno de marinha   | Uso Comum  | Ocupação llegal     | Ativo                 | Q          | 1     |

### **3.3.9 Como Visualizar Bem Imóvel**

Após efetuar a pesquisa do bem imóvel desejado, o sistema disponibilizará a opção Visualizar e Editar.

| Registro | Dossiê | Denominação | Tipo de Bem Imóvel | Finalidade | Tipo de Ocupação | Situação<br>do Imóvel | Visualizar | Editar |
|----------|--------|-------------|--------------------|------------|------------------|-----------------------|------------|--------|
| 0000024  |        |             | Terreno de marinha | Uso Comum  | Ocupação llegal  | Ativo                 | Q          |        |
|          |        |             |                    |            |                  |                       |            |        |

Para visualizar o registro de bem imóvel acione a opção **Visualizar.** Esta opção não permite alteração no registro selecionado.

# **3.3.10 Como Editar Bem Imóvel**

Para editar o registro de bem imóvel acione a opção Editar.

| Registro | Dossiê | Denominação | Tipo de Bem Imóvel | Finalidade | Tipo de Ocupação                        | Situação<br>do Imóvel | Visualizar | Editar |
|----------|--------|-------------|--------------------|------------|-----------------------------------------|-----------------------|------------|--------|
| 0000024  |        |             | Terreno de marinha | Uso Comum  | Ocupação <mark>l</mark> legal           | Ativo                 | Q          | A      |
| -        |        |             |                    |            | 10 - 10 - 10 - 10 - 10 - 10 - 10 - 10 - |                       |            |        |

O sistema disponibilizará formulário de cadastro de bem imóvel com os campos disponíveis para edição.

#### 3.4 Cartório

Esta funcionalidade permite cadastrar a relação de cartórios de registros necessários para apoiar o cadastro de bens imóveis.

#### 3.4.1 Como Criar um Novo Registro de Cartório

Para criar um novo registro de cartório clique na opção "Cartório" no menu cadastro.

| Dados do Cadastro |                      |  |
|-------------------|----------------------|--|
| Nome *            | 10º Ofício           |  |
| Telefone          | 6733002500           |  |
| Endereço          | Rua 15 de maio - 100 |  |
| Salvar Canc       | elar                 |  |

O sistema diponibilizará formulário para informar dados do cartório a ser cadastrado. Informe os campos requeridos pelo formulário e acione a opção "Salvar".

|                                     | om sucesso.        |             |            |        |      |
|-------------------------------------|--------------------|-------------|------------|--------|------|
| ados do Cadastro                    |                    |             |            |        |      |
| Nome *                              |                    |             |            |        |      |
| Telefone                            |                    |             |            |        |      |
|                                     |                    |             |            |        |      |
| Endereço                            |                    | 1           |            |        |      |
| Endereço<br>Salvar Cance            | lar                |             |            |        |      |
| Endereço<br>Salvar Cance<br>Nome \$ | Har<br>Telefone \$ | Endereço \$ | Visualizar | Editar | Excl |
O sistema incluirá o registro de cartório na lista de cartórios, emitirá mensagem de sucesso confirmando a ação, além disso, disponibilizará as opções "Visualizar", "Editar" e "Excluir".

# 3.4.2 Como Visualizar um Registro de Cartório

Para visualizar os dados de registro de um cartório selecione o registro desejado e acione a opção "Visualizar".

| Nome *   | 10º Oficio           |  |
|----------|----------------------|--|
| Tome     | 10 0100              |  |
| Telefone | 6733002500           |  |
| Endereço | Rua 15 de maio - 100 |  |

O sistema disponibilizará o registro selecionado exibindo os dados do mesmo. Nesta opção são será permitido a edição de dados. Para retornar ao menu anterior acione a opção "Cancelar".

## 3.4.3 Como Editar um Registro de Cartório

Para alterar os dados de registro de um cartório selecione o registro desejado e acione a opção "Editar".

| ados do Cadastro |                      |  |
|------------------|----------------------|--|
| Nome *           | 10° Ofício           |  |
| Telefone         | 6733002500           |  |
| Endereço         | Rua 15 de maio - 100 |  |
| Salvar Cance     | lar                  |  |

O sistema habilitará todos os campos de registro para alteração. Efetua as alterações que julgar necessárias e acione a opção "Salvar". O sistema emitirá mensagem de sucesso confirmando as alterações efetuadas no registro. Para interromper a ação, acione a opção "Cancelar".

# **3.4.4 Como Excluir um Registro de Cartório**

Para eliminar os dados de registro de um cartório selecione o registro desejado e acione a opção "Excluir". Somente registro de cartórios não utilizados poderão ser excluídos.

| CESSO. |                     |        |
|--------|---------------------|--------|
|        | Confirmar exclusão? |        |
|        | OK Cancelar         |        |
| 2.0    | Telefone +          |        |
|        | adasd               | sadsad |

Ao acionar a opção "Excluir", o sistema emitirá mensagem de confirmação, clique na opção "Ok" para confirmar a ação. O sistema emitirá mensagem de sucesso confirmando a exclusão do registro. Para interromper a ação clique na opção Cancelar.

#### 3.5.Avaliador Imobiliário

Esta funcionalidade permite a inclusão, edição e exclusão de um avaliador imobiliário.

#### 3.5.1 Como Cadastrar Avaliador Imobiliário

No menu principal, na área de Cadastros, selecione a opção Avaliador Imobiliário.

Preencha as informações da ficha de cadastro e clique na opção "salvar".

| Tipo Avaliador               | 🖲 Estado 🔘 Terceiro |          |  |
|------------------------------|---------------------|----------|--|
| Nome *                       | Selecione           | CPF      |  |
| Número Funcional             |                     | Formação |  |
| Número de Registro de Classe |                     | Ibape    |  |

Os Avaliadores cadastrados serão exibidos em uma tabela com os dados: Nome, CPF, Número Funcional, Tipo Avaliador, Empresa Aval, N° Registro de Classe, Ibape.

| Nome ¢             | CPF \$         | Número Funcional \$ | Tipo Avaliador \$ | Empresa Ava |
|--------------------|----------------|---------------------|-------------------|-------------|
| Juciara Nepomuceno | 052.793.360-09 | 123                 | ESTADO            |             |
| Fernanda Soares    | 754.710.431-20 | 1234                | TERCEIRO          | HOUSE TEC   |
| Hudson Miyajima    | 654.430.267-80 | 123                 | ESTADO            |             |

## 3.5.2 Como Pesquisar Avaliador Imobiliário

Para pesquisar um registro de avaliador imobiliário informe um dos parâmetros que desejas localizar e o sistema automaticamente localizará o registro.

| Nova Reavaliação       |            |
|------------------------|------------|
| Argumentos de pesquisa |            |
| Adicionar filtro       | Selecione  |
| <b>Data de Criação</b> | 28/05/2013 |
| Pesquisar Cancelar     |            |

O sistema, além de trazer os dados pesquisado, habilitará as opções Visualizar, Editar e Excluir.

# **3.5.3 Como Visualizar Avaliador Imobiliário**

Após efetuar a pesquisa do registro desejado o sistema permite a Visualização do Registro, para isso clique na opção "Visualizar".

| Orgão | Data de Criação | Ano Exercício | Situacao      | Visualizar | Editar |
|-------|-----------------|---------------|---------------|------------|--------|
| SEDES | 28/05/2013      | 2013          | Em Elaboração | Q          |        |
|       |                 |               |               |            |        |

O sistema habilitará o registro correspondente para visualização dos dados informados anteriormente.

| 1                                      | Locação            | Locação            | 0          |        | (La)  |
|----------------------------------------|--------------------|--------------------|------------|--------|-------|
| Modalidade \$                          | Tipo ¢             | Nome do Fluxo \$   | Visualizar | Editar | Exclu |
| Salvar Cancelar                        |                    |                    |            |        |       |
| Descrição de Enquadramento             |                    |                    |            |        |       |
| Possui Descrição de<br>Enquadramento * | 🔘 Sim 🍥 Não        |                    |            |        |       |
| Oneroso *                              | 🔘 Sim 🕘 Não        |                    |            |        |       |
| Favorecido *                           | Depen              |                    |            |        |       |
| Órgão Responsável *                    | Detran             |                    |            |        |       |
| Nome do Fluxo *                        | Locação            |                    |            |        |       |
| Máximo Permitido Aditivo<br>Dias)      |                    |                    |            |        |       |
| Máximo Permitido (Dias)                |                    |                    |            |        |       |
| Prazo *                                | O Determinado 🍭 Ir | ideterminado       |            |        |       |
| Гіро *                                 | O Baixa O Disponib | ilização 🍥 Locação |            |        |       |
|                                        |                    |                    |            |        |       |

Nesta funcionalidade o sistema não permite alteração dos dados somente a visualização. Para Retornar ao menu principal clique na opção "Cancelar".

# 3.5.4 Como Editar Avaliador Imobiliário

Após efetuar a pesquisa do registro desejado o sistema permite a Edição do Registro, para isso clique na opção "Editar".

| Nome +             | CPF ¢          | Número Funcional 🛊 | Minurlines | Editor | Fuchtin |
|--------------------|----------------|--------------------|------------|--------|---------|
| Juciara            |                |                    | Visualizar | contar | EXCIUIT |
| Juciara Nepomuceno | 052.793.360-09 | 123                | Q          |        | 0       |

O sistema habilitará o registro correspondente para edição dos dados informados anteriormente.

| Tipo Avaliador               | 🖲 Estado 🔘 Terceiro |          |                      |
|------------------------------|---------------------|----------|----------------------|
| Nome *                       | Juciara Nepomuceno  | CPF      | 052.793.360-09       |
| Número Funcional             | 123                 | Formação | Formação do Avaliado |
| Número de Registro de Classe | 123                 | Ibape    | 123A                 |

Efetue as alterações que julgar necessário e clique na opção "Salvar". O sistema salvará as alterações efetuadas no registro e emitirá mensagem de sucesso confirmando a ação. Para interromper a ação clique no botão "Cancelar".

# 3.5.5 Como Excluir Avaliador Imobiliário

Após efetuar a pesquisa do registro desejado o sistema permite a Exclusão dos registros ainda não utilizados, para isso clique na opção "Excluir".

| Nome ¢             | CPF \$         | Número Funcional 🛊 | Vieualizar | Editor | Evoluir |
|--------------------|----------------|--------------------|------------|--------|---------|
| Juciara            |                |                    | Visualizat | Cuitai | EXCIUIT |
| Juciara Nepomuceno | 052.793.360-09 | 123                | Q          | 1      | 0       |

Ao acionar ao opção "Excluir" o sistema emitirá mensagem de confirmação de exclusão do registro.

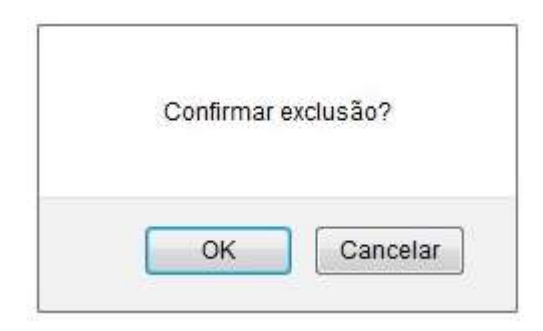

Para confirmar a exclusão do registro clique na opção "OK", para interromper a ação clique na opção "Cancelar".

#### **3.6 Modalidade de Movimentação Imóvel**

Esta funcionalidade permite o cadastro, consulta, edição e exclusão de uma modalidade de movimentação imóvel.

Ao acionar a opção "Modalidade de Movimentação Imóvel" o sistema disponibilizará formulário para cadastro de novo registro Modalidade de Movimentação Imóvel.

| 1005              |                         |  |
|-------------------|-------------------------|--|
| Órgão             | Selecione               |  |
| Conta<br>Contábil | Todos                   |  |
| Data *            |                         |  |
| Tipo *            | 🖉 Analítico 🔘 Sintético |  |

## **3.6.1 Como Criar Modalidade de Movimentação Imóvel**

Para criar um novo registro de Modalidade de Movimentação Imóvel faz-se necessário que o formulário Modalidade de Movimentação Imóvel seja preenchida.

| iltros         |                         |  |
|----------------|-------------------------|--|
| Órgão          | ADERES                  |  |
| Conta Contábil | Todos                   |  |
| Data *         | 22/06/2013              |  |
| Tipo *         | 🔘 Analítico 🧕 Sintético |  |
| Imprimir (     | ancelar                 |  |

Após preencher os campos acione a opção "Salvar" para armazenar o registro no sistema e conste na lista de Modalidade de Movimentação de Imóvel.

| ados do Cadastro                       |               |                  |                 |            |        |      |
|----------------------------------------|---------------|------------------|-----------------|------------|--------|------|
| Modalidade *                           | ſ             |                  |                 |            |        |      |
| Tipo *                                 | 🔘 Baixa 🔘 Dis | sponibilização 🔘 | Locação         |            |        |      |
| Prazo *                                | 🔘 Determinado | Indeterminado    |                 |            |        |      |
| Máximo Permitido (Dias)                |               |                  | i<br>I          |            |        |      |
| Máximo Permitido Aditivo<br>(Dias)     | Ĵ             |                  |                 |            |        |      |
| Nome do Fluxo *                        |               |                  |                 |            |        |      |
| Órgão Responsável *                    | [             |                  |                 |            |        |      |
| Favorecido *                           | ſ             |                  |                 |            |        |      |
| Oneroso *                              | 🔘 Sim 🖲 Não   |                  |                 |            |        |      |
| Possui Descrição de<br>Enquadramento * | 🔘 Sim 🖲 Não   |                  |                 |            |        |      |
| Descrição de Enquadramento<br>•        |               |                  |                 |            |        |      |
| Salvar Cancelar                        |               |                  |                 |            |        |      |
| Modalidade \$                          | Tipo \$       | -                | Nome do Fluxo ‡ | Visualizar | Editar | Excl |
| acão                                   | Locação       | IMOVEL LOCA      | CAO             | 0          |        | lo   |

O sistema emitirá mensagem de sucesso confirmando a ação.

# **3.6.2 Como Pesquisar Modalidade de Movimentação** Imóvel

Para localizar um registro de Modalidade de Movimentação Imóvel basta informar o parametro de pesquisa em um dos campos da lista de registro. Informe a modalidade, o tipo ou o nome do fluxo.

| ação                                   | Locação          | Locação               | Q            | 1      | õ     |
|----------------------------------------|------------------|-----------------------|--------------|--------|-------|
| Modalidade ¢<br>locação                | Tipo ¢           | Nome do Fluxo         | • Visualizar | Editar | Exclu |
| Salvar Cancelar                        | <u>}</u>         |                       |              |        |       |
| Descrição de Enquadramento             |                  |                       |              |        |       |
| Possui Descrição de<br>Enquadramento * | 🔘 Sim 🖲 Não      |                       |              |        |       |
| Oneroso *                              | 🖱 Sim 🖲 Não      |                       |              |        |       |
| Favorecido *                           |                  |                       |              |        |       |
| Órgão Responsável *                    | [                |                       |              |        |       |
| Nome do Fluxo *                        | [                |                       |              |        |       |
| Máximo Permitido Aditivo<br>(Dias)     | <u></u>          |                       |              |        |       |
| Máximo Permitido (Dias)                |                  |                       |              |        |       |
| Prazo *                                | 🔘 Determinado 🧕  | Indeterminado         |              |        |       |
| Tipo *                                 | 🖱 Baixa 🖱 Dispor | nibilização 🔘 Locação |              |        |       |
| Modalidade "                           | Ť.               |                       |              |        |       |

O sistema automaticamente listará todos os registros localizados que contenham o parâmetro de pesquisa localizados. No mesmo campo o sistema habilitará as opções Visualizar, Editar e Excluir.

# **3.6.3 Como Visualizar Modalidade de Movimentação** Imóvel

Após efetuar a pesquisa do registro desejado o sistema permite a Visualização do Registro, para isso clique na opção "Visualizar".

|         |   |         |         | <ul> <li>An and the second second s</li></ul> | in the second second se | Company of the second |
|---------|---|---------|---------|----------------------------------------------------------------------------------------------------|----------------------------------------------------------------------------------------------------|-----------------------|
| locaçã  | 0 |         |         | Visualizar                                                                                                    | Editar                                                                                                    | Excluir               |
| Locação |   | Locação | Locação | Q                                                                                                    | 1                                                                                                    | a                     |

O sistema habilitará o registro correspondente para visualização dos dados informados anteriormente.

| acão                                   | Locação          | Locação              | 0            |        | [a]  |
|----------------------------------------|------------------|----------------------|--------------|--------|------|
| Modalidade \$                          | Tipo ¢           | Nome do Fluxo \$     | — Visualizar | Editar | Excl |
| Salvar Cancelar                        |                  |                      |              |        |      |
| •                                      |                  |                      |              |        |      |
| Descrição de Enquadramento             |                  |                      |              |        |      |
| Possui Descrição de<br>Enquadramento * | 🔘 Sim 🎯 Não      |                      |              |        |      |
| Oneroso *                              | O Sim 🕘 Não      |                      |              |        |      |
| Favorecido *                           | Depen            |                      |              |        |      |
| Órgão Responsável *                    | Detran           |                      |              |        |      |
| Nome do Fluxo *                        | Locação          |                      |              |        |      |
| Máximo Permitido Aditivo<br>(Dias)     |                  |                      |              |        |      |
| Máximo Permitido (Dias)                |                  |                      |              |        |      |
| Prazo *                                | O Determinado 🔘  | Indeterminado        |              |        |      |
| Tipo *                                 | O Baixa O Dispon | ibilização 🔘 Locação |              |        |      |
|                                        |                  |                      |              |        |      |

Nesta funcionalidade o sistema não permite alteração dos dados somente a visualização.

# **3.6.4 Como Editar Modalidade de Movimentação Imóvel**

Após efetuar a pesquisa do registro desejado o sistema permite a Edição do Registro, para isso clique na opção "Editar".

| Modalidade \$ | Tipo \$ | Nome do Fluxo ¢ | Visualizar | Editar | Excluir |
|---------------|---------|-----------------|------------|--------|---------|
| locação       |         |                 | Visualizar | Cunar  | Exciun  |
| Locação       | Locação | Locação         | Q,         | 1      | 0       |

O sistema habilitará o registro correspondente para edição dos dados informados anteriormente.

| ação                                   | Locação       | IMOVEL_LOC/      | CAO             | Q          | 1      | Q     |
|----------------------------------------|---------------|------------------|-----------------|------------|--------|-------|
| Modalidade \$                          | Tipo \$       | - г              | Nome do Fluxo ¢ | Visualizar | Editar | Exclu |
| Salvar Cancelar                        |               |                  |                 |            |        | 11    |
| escrição de Enquadramento              |               |                  |                 |            | ai     |       |
| Possui Descrição de<br>Enquadramento * | Sim O Não     | 1                |                 |            |        |       |
| Oneroso *                              | 🖤 Sim 🔍 Não   |                  |                 |            |        |       |
| ravoreciuo                             | PLEES         |                  |                 |            |        |       |
| Favoracido *                           |               |                  |                 |            |        |       |
| Órgão Responsável *                    | ALEES         |                  |                 |            |        |       |
| Nome do Fluxo *                        | IMOVEL_LOCACA | 0                |                 |            |        |       |
| Máximo Permitido Aditivo<br>(Dias)     | Γ             |                  |                 |            |        |       |
| Máximo Permitido (Dias)                |               |                  |                 |            |        |       |
| Prazo *                                | Oeterminado   | C Indeterminado  |                 |            |        |       |
| Tipo *                                 | 🖱 Baixa 🖲 Dis | sponibilização 🔘 | Locação         |            |        |       |
|                                        | 1-1-00-30-0   |                  |                 |            |        |       |

# 3.6.5 Como Excluir Modalidade de Movimentação Imóvel

Após efetuar a pesquisa do registro desejado o sistema permite a Exclusão dos registros ainda não utilizados, para isso clique na opção "Excluir".

|         | Modalidade \$ | Tipo \$ | Nome do Fluxo ¢ |            | _      |         |
|---------|---------------|---------|-----------------|------------|--------|---------|
|         | locação       |         |                 | Visualizar | Editar | Excluir |
| Locação |               | Locação | Locação         | 0,         | 1      | a       |
|         |               |         | 6 ( AP)         |            |        |         |

Ao acionar ao opção "Excluir" o sistema emitirá mensagem de confirmação de exclusão do registro.

| e Bens<br>onial | Favorecido *                           | Depen              |                 |        |
|-----------------|----------------------------------------|--------------------|-----------------|--------|
| trimônio        | Oneroso*                               | 🔘 Sim 🕘 Não        |                 |        |
|                 | Possui Descrição de<br>Enquadramento * | Confirmar exclusão | ?               |        |
| nio             | -<br>Decesiale de Cerunde              |                    |                 |        |
| 5               | beschipab de Enquaur.                  | OK Car             | ncelar          |        |
| nônio           | Salvar Cancelar                        |                    |                 |        |
|                 | Modalidade +                           | Tipo ‡             | Nome do Fluxo ‡ | Visual |
|                 | Locação                                | Locação            | IMOVEL_LOCAGAO  | 0      |

Para confirmar a exclusão do registro clique na opção "OK", para interromper a ação clique na opção "Cancelar".

#### 3.7 Movimentação Imóvel

Esta funcionalidade tem o objetivo de registrar e manter o histórico de mudança de posse e/ou responsabilidade do bem, o período de disponibilização, e os lançamentos contábeis decorrente das movimentações. A movimentação de imóveis pode ocorrer nas modalidades: Disponibilização, Alienações e Locação. Nas movimentações as atividades estarão disponíveis conforme configurações determinadas em fluxos, pré-estabelecidos no sistema.

# 3.7.1 Como Criar uma Nova Movimentação

Para criar uma nova movimentação de imóvel acione a opção "Novo Requerimento".

| Novo Requerimento          |             |   |  |
|----------------------------|-------------|---|--|
| - Argumentos de pesquisa — |             |   |  |
| Adicionar filtro           | Selecione   | V |  |
| ✓ Orgão/UO Origem          | Selecione 🗸 |   |  |
| Pesquisar Cano             | elar        |   |  |

O sistema disponibilizará novo formulário para registro de "Movimentação do Imóvel".

| Movimentação de Imóvel                                     |                                     | Päana Iniciai   ADMIN AZ   ajuda   s |
|------------------------------------------------------------|-------------------------------------|--------------------------------------|
| Voltar Salvar                                              |                                     |                                      |
| Os campos marcados com (*) são de co<br>Dados Requerimento | aráter obrigatónio.                 |                                      |
| Número                                                     | Data Hora<br>Criação                | Situação                             |
| Número<br>Processo<br>Físico *                             | Atividade                           | Situação da<br>Atividade             |
| Modalidade *                                               | Grando de Uso - Prazo Indetecronado |                                      |
| Voltar Salvar                                              |                                     |                                      |

O usuário deverá preencher o Número Processo Físico, seleciona a Modalidade e clica em Salvar.

Após salvar, o sistema irá disponibilizar os botões de Tramite e de Impressão do Termo.

| Operação realizada cum suceau     |                                   |                        |                        |  |
|-----------------------------------|-----------------------------------|------------------------|------------------------|--|
| olter Salvar Tramitar             | Termo de Cassão de Uso Ocorri     | inela                  |                        |  |
| mpes marcados com (* ) são de car | iber obrigatórie.                 |                        |                        |  |
| dox Requestmente                  |                                   |                        |                        |  |
| lámero 224                        | DataHora<br>Criação               | 28/10/2015 11:50:47    | Situação Em Elaboração |  |
| úmero                             |                                   |                        | bituação da            |  |
| TOCHERO FISICO POTUS              | Atividade                         | Solotar Cessão de Uso  | Alividade Recezida     |  |
| odelidade "                       | Canada da Una - Preza Malakersina | ±                      |                        |  |
| IGÃO GESTOR                       |                                   |                        |                        |  |
| Órgão *                           | Selecore 🗸                        | Unidade Organizacional |                        |  |
| CNPJ                              | 1999 Color-1992                   |                        | hitselfe               |  |
|                                   |                                   |                        |                        |  |
| SSIONARIO                         |                                   |                        |                        |  |
| Órgão *                           | Selectores V                      | Unidade Organizational | 1 Y                    |  |
| CNPJ                              |                                   |                        |                        |  |
| m imóvel                          |                                   |                        |                        |  |
| Buscar Bem Imóval                 |                                   |                        |                        |  |
| Registro                          |                                   | Tipo Imóvel            |                        |  |
| Órgão                             |                                   | Unidade Organizacional |                        |  |
| Denominação                       |                                   | Matriciala             |                        |  |
| Descripão                         |                                   |                        |                        |  |
| Uniferraçã.                       |                                   |                        |                        |  |
| CEP                               |                                   |                        |                        |  |
| Cidade                            |                                   | Estado                 |                        |  |
| Bairro                            |                                   |                        |                        |  |
| Logradoure                        |                                   | Númere                 |                        |  |
| Complemento                       |                                   |                        |                        |  |
|                                   |                                   |                        |                        |  |
| upação                            |                                   |                        |                        |  |
| Tipo Osupação *                   | O Total O Parcial                 |                        |                        |  |
|                                   |                                   | 0                      |                        |  |
| Descrição *                       |                                   | Ç Per                  | lidade *               |  |
| Pariado Lanal                     | 100                               | Parinde Protocolida I  |                        |  |
| renedo Legen                      |                                   | Product Presidente     |                        |  |
| 8308                              |                                   |                        |                        |  |
| Tipo Anexo *                      | Selectore                         | V Número               |                        |  |
| Observação                        | 1                                 |                        |                        |  |
| A                                 | and an and a second               |                        |                        |  |
| area a D                          | T ALCOLE                          |                        |                        |  |
| Arquivo Anesado                   |                                   |                        |                        |  |
| Adicionar Cancelar                | Buscar anexos Gem Imóvel          |                        |                        |  |
| Research and the second second    | 9.5-                              |                        |                        |  |
| wennum regiamo encontra           |                                   |                        |                        |  |
|                                   |                                   |                        |                        |  |

*Obs*: Para selecionar um imóvel em uma movimentação o mesmo deverá estar com a Situação no cadastro como **Ativo**.

# 3.7.2 Situação das Movimentações

Em Elaboração: Quando o registro está sendo criado, não houve o trâmite.

**Em Instrução**: Quando for encaminhado para a atividade Instruir Requerimento e permanecerá nesta situação até que o parecer final não seja efetuado. Quando houver uma decisão favorável a situação passará a ser "Aprovada", quando houver uma decisão Não Favorável ou Não Favorável com Ressalva" a situação será "Rejeitada".

Aditivada: Quando houver um aditivo na movimentação.

Celebrada: Quando houver a celebração;

**Finalizar:** Aprovada - Quando o parecer final e as autorizações (órgão gestor e governador) são favoráveis.

**Finalizar : Fracassada**- Quando o parecer final ou uma das autorizações não são favoráveis.

## 3.7.3 Como Pesquisar uma Movimentação

Para pesquisar um Registro de Movimentação faz-se necessário selecionar o parâmetro de pesquisa disponibilizados no campo Adicionar Filtro.

| Novo Requerimento      |                                                                                                    |  |
|------------------------|----------------------------------------------------------------------------------------------------|--|
| Argumentos de pesquisa |                                                                                                    |  |
| Adicionar filtro       | Selecione                                                                                                  |  |
| Pesquisar Cancelar     | Selecione<br>Modalidade/Atividade<br>Situação                                                              |  |
|                        | Numero<br>Data de Criação<br>Orgão/UO Origem<br>Número do Processo Físico                                  |  |
|                        | Situação da Atividade<br>Orgão Favorecido<br>Favorecido(Nome/Razão Social)<br>Número do Registro do Imóvel |  |

## 3.7.4 Como Visualizar uma Movimentação

Para visualizar os dados de um Registro de Movimentação clique na opção "Visualizar".

| Nov    | o Requerimer                                                 | nto     |            |                 |                 |                          |                                |                    |            |        |         |
|--------|--------------------------------------------------------------|---------|------------|-----------------|-----------------|--------------------------|--------------------------------|--------------------|------------|--------|---------|
| Argum  | entos de peso                                                | quisa — |            |                 |                 |                          |                                |                    |            | 1      |         |
| Adicio | onar filtro                                                  |         | s          | elecione        | ~               |                          |                                |                    |            |        |         |
| ⊡ s    | ituação                                                      |         | 0          | elebrado 🗸      |                 |                          |                                |                    |            |        |         |
| Pe     | squisar                                                      | Cance   | lar        |                 |                 |                          |                                |                    |            |        |         |
| Número | Modalidade                                                   | Origem  | Favorecido | Registro Imóvel | Data de Criação | Situação da Movimentação | Atividade                      | Situação Atividade | Visualizar | Editar | Excluir |
| 221    | Devolução -<br>Concessão<br>Uso - ADM<br>Indireta-<br>Direta | DIO     | SEGER      | 0000025760      | 07/10/2015      | Celebrado                | informar<br>Dados<br>Devolução | Recebide           | Q,         | 1      | [0]     |
| 218    | Cessão Uso<br>- Prazo<br>Determinado                         | SEGER   | PGE        | 0000025755      | 07/10/2015      | Celebrado                | Realizar<br>Aditamento         | Recebida           | Q          | 2      | [0]     |

# 3.7.5 Como Editar uma Movimentação

Para alterar os dados de um Registro de Movimentação clique na opção "Editar".

| Nov        | o Requerimer                                                 | nto     |            |                 |                 |                          |                                |                    |            |        |         |
|------------|--------------------------------------------------------------|---------|------------|-----------------|-----------------|--------------------------|--------------------------------|--------------------|------------|--------|---------|
| Argum      | entos de peso                                                | įvisa — |            |                 |                 |                          |                                |                    |            | 1      |         |
| Adicio     | onar filtro                                                  |         | Se         | alecione        | ~               |                          |                                |                    |            |        |         |
| <b>√</b> s | ituação                                                      |         | C          | elebrado 🗸      |                 |                          |                                |                    |            |        |         |
| Pe         | squisar                                                      | Cance   | lar        |                 |                 |                          |                                |                    |            |        |         |
| Número     | Modalidade                                                   | Origem  | Favorecido | Registro Imóvel | Data de Criação | Situação da Movimentação | Atividade                      | Situação Atividade | Visualizar | Editar | Excluir |
| 221        | Devolução -<br>Concessão<br>Uso - ADM<br>Indireta-<br>Direta | DIO     | SEGER      | 0000025760      | 07/10/2015      | Celebrado                | informar<br>Dados<br>Devolução | Recebida           | Q,         | 1      | 0       |
| 218        | Cessão Uso<br>- Prazo<br>Determinado                         | SEGER   | PGE        | 0000025755      | 07/10/2015      | Celebrado                | Realizar<br>Aditamento         | Recebida           | Q          | 2      | [ø]     |

Efetue as alterações desejadas e clique na opção "Salvar". O sistema armazenará as alterações efetuadas e emitirá mensagem de sucesso confirmando a ação.

# 3.7.6 Como Excluir uma Movimentação

Para excluir os dados de um Registro de Movimentação clique na opção "Excluir".

| Nov           | o Requerimer                                                               | nto           |            |                 |                               |                                       |                                             |                                |            |        |         |
|---------------|----------------------------------------------------------------------------|---------------|------------|-----------------|-------------------------------|---------------------------------------|---------------------------------------------|--------------------------------|------------|--------|---------|
| Argum         | entos de peso                                                              | quisa         |            |                 |                               |                                       |                                             |                                |            | 1      |         |
| Adicio        | onar filtro                                                                |               | S          | elecione        | ~                             |                                       |                                             |                                |            |        |         |
| ⊡ s           | ituação                                                                    |               | C          | elebrado 🗸      |                               |                                       |                                             |                                |            |        |         |
| Pe            | squisar                                                                    | Cance         | lar        |                 |                               |                                       |                                             |                                |            |        |         |
|               |                                                                            |               |            |                 |                               |                                       |                                             |                                |            |        |         |
|               |                                                                            |               |            |                 | D                             | or                                    |                                             |                                | 11         |        |         |
| Número        | Modalidade                                                                 | Origem        | Favorecido | Registro Imôvel | Data de Criação               | Situação da Movimentação              | Atividade                                   | Situação Atividade             | Visualizar | Editar | Excluir |
| Número<br>221 | Modalidade<br>Devolução -<br>Concessão<br>Uso - ADM<br>Indireta-<br>Direta | Origem<br>DIO | Favorecido | Registro Imóvel | Data de Criação<br>07/10/2015 | Situação da Movimentação<br>Celebrado | Atividade<br>Informar<br>Dados<br>Devolução | Situação Atividade<br>Recebida | Visualizar | Editar | Excluir |

O sistema emitirá mensagem para confirmar a ação, clique na opção "Ok" para confirmar. Para Interromper a ação, clique na opção "Cancelar".

| Confirmar exclusão? |                     |                     |
|---------------------|---------------------|---------------------|
| OK Cancelar         |                     |                     |
|                     | Confirmar exclusão? | Confirmar exclusão? |

Ao confirmar a ação o sistema eliminará os dados de avaliação e emitirá mensagem confirmando a ação.

## 3.7.7 Como Realizar Trâmite da Movimentação

O Trâmite é a ação onde o usuário Encaminha, Recebe, Cancela Encaminhamento ou Cancela Recebimento da Movimentação, ou seja, o usuário pode tramitar a movimentação em uma rota pré-estabelecida dentro do Sistema.

Para realizar o Trâmite, clique na opção **Tramitar** depois de Salvar a movimentação de Patrimônio.

| Movimentação d                           | le Imôvel                              |                         |                         |                          | Pages (ADMIN AZ) mote Tats |
|------------------------------------------|----------------------------------------|-------------------------|-------------------------|--------------------------|----------------------------|
| Voltar Salv                              | ar   Tramiliat   Ter                   | mo de Cessão de Uso     |                         |                          |                            |
| Os campos marcados :<br>Dados Requerimen | com (*) allo de certiter obriget<br>Is | ária                    |                         |                          |                            |
| Nimets                                   | 334                                    | Delatione<br>Criegão    | 28102015 11:50:47       | Situação                 | Em Elaboração              |
| Número<br>Processo Físico                | 56780                                  | Atividade               | Solicitar Causão de Uso | Situação da<br>Atividade | Recebida                   |
| Modalidade *                             |                                        | Escale in the Character | (W)                     |                          |                            |

Para encaminhar a Movimentação, selecione a Atividade Destino e clique em **Encaminhar**.

| rramilie - monimentação |                           |                | CALLA DELLA TACANTALI ALLA T        |
|-------------------------|---------------------------|----------------|-------------------------------------|
| Voltar Encamistur       |                           |                |                                     |
| câmite - Montmentação   |                           |                |                                     |
| Cêdigo                  | 224                       | Wodalidade     | Cessão de Uso - Preze Indeterminado |
| Encentitive             |                           |                |                                     |
| Destino                 | (8) Instruir Requeriments |                |                                     |
| schurmaphes -           |                           |                |                                     |
| Atividade Atual         | Solicitar Cessião de Uso  | Situngão Atual | Recebuta                            |
| Pressential             | edivined                  | Prazo          | 26/10/2016 11:50:48                 |
| exchange and            |                           |                |                                     |

#### **3.7.8 Como Cancelar Encaminhamento**

Para cancelar o encaminhamento da Movimentação do Patrimônio, clique na opção **Cancelar Encaminhamento**.

| Trâmite - Movimentação |                    |                        |                        |                     |              |
|------------------------|--------------------|------------------------|------------------------|---------------------|--------------|
| Nº Processo            |                    | 650                    |                        | Ôrgão Origem        |              |
| Modalidade             |                    | Baba                   |                        | Órgão Destino       |              |
| Informações            |                    |                        |                        |                     |              |
| Atividade Atual        |                    | Finalizar Movimentação |                        | Situação Atual      |              |
| Órgão Responsável      |                    |                        |                        | Prazo               |              |
| Data de Recebimento    |                    |                        |                        | Atraso              |              |
| Histórico              |                    |                        |                        |                     |              |
| Recebido Em            | Atividade          | Recebido Por           | Encaminhado Para       | Data de Envio       | Enviado      |
| 08/03/2012 18:34:45    | Criar Movimentação | sispat.admin           | Finalizar Movimentação | 06/03/2012 18:53:59 | sispet.admin |
|                        |                    |                        |                        |                     |              |

# 3.7.9 Como Receber a Movimentação de Patrimônio

Depois de encaminhada, a Movimentação de Patrimônio poderá ser recebida clicando na opção **Receber**.

| Trâmite - Movimentação |                    |                        |                        |                     |              |
|------------------------|--------------------|------------------------|------------------------|---------------------|--------------|
| Nº Processo            |                    | 650                    |                        | Ôrgão Origem        |              |
| Modalidade             |                    | Batxa                  |                        | Órgão Destino       |              |
| Informações            |                    |                        |                        |                     |              |
| Atividade Atual        |                    | Finalizar Novimentação |                        | Situação Atual      |              |
| Órgão Responsável      |                    |                        |                        | Prazo               |              |
| Data de Recebimento    |                    |                        |                        | Atraso              |              |
| Histórico              |                    |                        |                        |                     |              |
| Recebido Em            | Atividade          | Recebido Por           | Encaminhado Para       | Data de Envio       | Enviado      |
| 08/03/2012 18:34:45    | Criar Movimentação | sispat.admin           | Finalizar Movimentação | 06/03/2012 18:53:59 | sispat.admin |
|                        |                    |                        |                        |                     |              |

# **3.7.10 Como Imprimir Termo de Movimentação**

Após recebimento da Movimentação do Patrimônio, o sistema libera impressão do Termo de Movimentação.

Para imprimir o Termo clique na opção **Voltar** da página de recebimento, o sistema retornará à página inicial do procedimento, clique na opção **Imprimir Termo de Movimentação**.

|--|

Os campos marcados com (\*) são de caráter obrigatório.

🗆 Dados da movimentação

|                             | mayao              |                          |            |
|-----------------------------|--------------------|--------------------------|------------|
| Código                      | 67864              | Data de<br>Criação       | 22/10/2015 |
| Situação da<br>Movimentação | Em Elaboração      | Data de<br>Finalização   |            |
| Atividade                   | Criar Movimentação | Situação da<br>Atividade | Recebida   |

#### 3.8 Avaliação

Esta funcionalidade tem por objetivo incluir, editar, excluir e visualizar a avaliação de bens imobiliários.

# 3.8.1 Como Criar um Novo Registro de Avaliação

Para criar um novo registro de avaliação acione a opção "Nova Solicitação de Avaliação".

| Nova Solicitação de Avaliação |           |  |
|-------------------------------|-----------|--|
| – Argumentos de pesquisa      |           |  |
| Adicionar filtro              | Selecione |  |
| ☑ Órgão e UO Solicitante      | Selecione |  |
| Pesquisar Cancelar            |           |  |

O sistema disponibilizará novo formulário para registro de "Solicitação de Avaliação".

-Dados da Avaliação

| Número do Laudo *         | Laudo               | Tipo Laudo                           | Avaliação     |
|---------------------------|---------------------|--------------------------------------|---------------|
| Orgão Solicitante *       | DETRAN              | Unidade Organizacional Solicitante * |               |
| Tipo Interessado *        | 🖲 Estado 🔘 Terceiro | Situação                             |               |
| Órgão Interessado *       | SEGER               | Unidade Organizacional Interessado * |               |
| Processo Administrativo * | 1000/2013           | Contrato/Edital de Credenciamento *  | 1000/2013     |
| Número da OS *            | 200/2013            |                                      |               |
| Finalidade da Avaliação * | Permuta             | Objetivo da Avaliação *              | Valor Mercado |

| Busca Bem Imóvel Car        | ncelar      |        |     |  |
|-----------------------------|-------------|--------|-----|--|
| lipo Imóvel *               | Edificação  |        |     |  |
| Denominação                 | Edificio    |        |     |  |
| Proprietário *              | Seger       |        |     |  |
| Área Construida/Benfeitoria | 120         |        |     |  |
| Área do Terreno             | 380         |        |     |  |
| Situação da Ocupação        | Desocupado  |        |     |  |
| CEP *                       | 79033-480   |        |     |  |
| Cidade                      | Vitória     | UF     | ES  |  |
| Bairro                      | Centro      |        |     |  |
| Logradouro                  | Rua Central | Número | 100 |  |
| Complemento                 |             |        |     |  |

Preencha os campo solicitados e clique na opção "Salvar" para confirmar o registro.

# 3.8.2 Como Pesquisar um Registro de Avaliação

Para pesquisar um Registro de Avaliação faz-se necessário selecionar o parâmetro de pesquisa disponibilizados no campo Adicionar Filtro.

| jumentos de pesquisa     |                                                                                                    |
|--------------------------|----------------------------------------------------------------------------------------------------|
| Jicionar filtro          | Selecione                                                                                                    |
| 🖉 Órgão e UO Solicitante | Selecione<br>Orgão e UO Interessado<br>Nº do Processo Administrativo                                                                                                  |
| Pesquisar Cancelar       | Ordem de Serviço<br>Finalidade da Avaliação<br>Objetivo da Avaliação<br>Tipologia do Imóvel<br>UF/Cidade/Bairro<br>Tipo/Nome do Logradouro<br>Data Laudo<br>Avaliador |
|                          | Metodologia da Avaliação<br>Fundamentação<br>Precisão<br>Nº do Laudo                                                                                                  |

Após adicionar os filtros desejados, informe os dados do registro que desejas localizar clique na opção "Pesquisar".

| Nova Solicitação de Avaliação |           |
|-------------------------------|-----------|
| Argumentos de pesquisa        |           |
| Adicionar filtro              | Selecione |
| V Processo Administrativo     | 1000      |
| Pesquisar Cancelar            |           |

O sistema listará todos os registros de avaliação que contenha os dados pesquisados.

| Argumentos de pesquisa  |     |                            |                      |      |
|-------------------------|-----|----------------------------|----------------------|------|
| Adicionar filtro        |     | Selecione                  |                      |      |
| Processo Administrativo |     | 1000                       |                      |      |
| Pesquisar Cance         | lar |                            |                      |      |
|                         | 1   |                            |                      |      |
| Processo Administrativo | N   | lúmero da Ordem de Serviço | Finalidade Avaliação | Obje |

# 3.8.3 Como Visualizar um Registro de Avaliação

Para visualizar os dados de um Registro de Avaliação clique na opção "Visualizar".

| Finalidade Avaliação | Objetivo Avaliação | Tipologia do Imóvel | Endereço | Data do Laudo | Visualizar | Editar | Excluir |
|----------------------|--------------------|---------------------|----------|---------------|------------|--------|---------|
| Alienação            | Liquidação Forçada | Casa térrea         | 111 - /  |               | Q          | 1      | 0       |

O sistema exibirá o Registro de Avaliação.

| Dados da Avaliação        |                           |                                      |             |
|---------------------------|---------------------------|--------------------------------------|-------------|
| Número do Laudo *         | 50                        | Tipo Laudo                           | Avaliação   |
| Orgão Solicitante *       | СОНАВ                     | Unidade Organizacional Solicitante * | COHAB Ain   |
| Tipo Interessado *        | Estado O Terceiro         | Situação                             | Em Elaboraç |
| Órgão Interessado *       | ADERES                    | Unidade Organizacional Interessado * | ENG         |
| Processo Administrativo * | 10                        | Contrato/Edital de Credenciamento *  | 10          |
| Número da OS *            | 40                        |                                      |             |
| Finalidade da Avaliação * | Arrematação/Adjudicação 🚽 | Objetivo da Avaliação *              | Valor Desmo |
| Detalhamento do Imóvel    |                           |                                      |             |
| Busca Bem Imóvel C        | ancelar                   |                                      |             |
| Tipo Imóvel *             | Γ                         | Terreno de marinha 🐷                 |             |
| Denominação               | 5                         | 32                                   |             |

Esta funcionalidade não permite a edição de dados armazenados no registro.

# 3.8.4 Como Editar um Registro de Avaliação

Para alterar os dados de um Registro de Avaliação clique na opção "Editar".

| Avaliação Tipologi    | a do Imóvel Endereç                       | Data do Laudo                                                           | Visualizar                                                                            | Editar                                                                                                    | Excluir                                                                                                    |
|-----------------------|-------------------------------------------|-------------------------------------------------------------------------|---------------------------------------------------------------------------------------|----------------------------------------------------------------------------------------------------|----------------------------------------------------------------------------------------------------|
| o Forçada 🛛 Casa térr | ea 111 - /                                |                                                                         | Q                                                                                     | 1                                                                                                    | 0                                                                                                    |
|                       | Avaliação Tipologi<br>o Forçada Casa térr | Avaliação Tipologia do Imóvel Endereço<br>o Forçada Casa térrea 111 - / | Avaliação Tipologia do Imóvel Endereço Data do Laudo<br>o Forçada Casa térrea 111 - / | Avaliação     Tipologia do Imóvel     Endereço     Data do Laudo     Visualizar       o Forçada     Casa térrea     111 - /     Imágica     Imágica | Avaliação       Tipologia do Imóvel       Endereço       Data do Laudo       Visualizar       Editar         o Forçada       Casa térrea       111 - /       Image: Casa térrea       Image: Casa térrea |

O sistema disponibilizará o Registro de Avaliação habilitando os campos para edição.

|            |                     |                                      | a second                                                                                                    |
|------------|---------------------|--------------------------------------|----------------------------------------------------------------------------------------------------|
| 50         |                     | Tipo Laudo                           | Avaliação                                                                                                    |
| СОН        | IAB 💌               | Unidade Organizacional Solicitante * | COHAB Almo                                                                                                    |
| ۲          | Estado 🔘 Terceiro   | Situação                             | Em Elaboraçã                                                                                                    |
| ADE        | RES                 | Unidade Organizacional Interessado * | ENG                                                                                                    |
| ivo* 10    |                     | Contrato/Edital de Credenciamento *  | 10                                                                                                    |
| 40         |                     |                                      |                                                                                                    |
| ão * Arrer | matação/Adjudicação | Objetivo da Avaliação *              | Valor Desmor                                                                                                    |
| 1          |                     |                                      |                                                                                                    |
| 1 2 2      | R                   |                                      |                                                                                                    |
|            | ivo* 10<br>ão* Arre | ivo*                                 | 50       Tipo Laudo         COHAB       Unidade Organizacional Solicitante* <ul> <li>Estado</li> <li>Teroeiro</li> <li>Situação</li> </ul> ADERES       Unidade Organizacional Interessado*         ivo*       10         40       Contrato/Edital de Credenciamento*         ão*       Arrematação/Adjudicação        Objetivo da Avaliação* |

Efetue as alteraçõe desejadas e clique na opção "Salvar". O sistema armazenará as alterações efetuadas e emitirá mensagem de sucesso confirmando a ação.

#### 3.8.5 Como Excluir um Registro de Avaliação

Para excluir os dados de um Registro de Avaliação clique na opção "Excluir".

| Finalidade Avaliação | Objetivo Avaliação | Tipologia do Imóvel | Endereço | Data do Laudo | Visualizar | Editar | Excluir |
|----------------------|--------------------|---------------------|----------|---------------|------------|--------|---------|
| Alienação            | Liquidação Forçada | Casa térrea         | 111 - /  |               | Q          | 1      | 0       |

O sistema emitirá mensagem para confirmar a ação, clique na opção "Ok" para confirmar. Para Interromper a ação, clique na opção "Cancelar".

| Confirmar exclusão? |  |
|---------------------|--|
| OK Cancelar         |  |

Ao confirmar a ação o sistema eliminará os dados de avaliação e emitirá mensagem confirmando a ação.

#### 3.9 Vistoria

Esta funcionalidade tem por objetivo incluir, editar, excluir e visualizar a vistoria física de bens imóveis. Para acessar a funcionalidade acione a opção "Vistoria" no menu principal.

O sistema disponibilizará formulário chamado Nova Solicitação de Vistoria, este conterá os campos Argumento de Pesquisa e a lista de bem imóveis já cadastrados no sistema.

| No         | ova Solicitação | de Vistoria |           |                      |                               |                  |           |
|------------|-----------------|-------------|-----------|----------------------|-------------------------------|------------------|-----------|
| — Argur    | nentos de pes   | quisa —     |           |                      |                               |                  |           |
| Adic       | ionar filtro    |             |           | Selecione            |                               |                  |           |
| <b>V</b> ( | Órgão/UO Solici | tante       |           | Selecione            | <ul> <li>Selecione</li> </ul> | ]                |           |
| Р          | esquisar        | Cancel      | ar        |                      |                               |                  |           |
| Código     | Tipo Laudo      | Nº Laudo    | Situação  | Órgão/UO Solicitante | Processo Adm                  | Nº Ordem Serviço | Finalid   |
| 341        | Vistoria        | 6           | Concluído | ALEES - gab01Preg    | AZ                            | 323232           | Aquisição |
| 345        | Vistoria        | 11          | Concluído | ALEES - gab01        | AZ                            | 34553            | Aquisição |
| 344        | Vistoria        | 9           | Concluído | ALEES - gab01        | AZ                            | 3422             | Aquisição |
|            | 1               |             |           |                      |                               |                  |           |

# 3.9.1 Como Criar Uma Nova Vistoria

Para criar um novo registro de Vistoria faz-se necessário que a opção Nova Solicitação de Vistoria seja acionada. O sistema disponibilizará formulário para inclusão de Nova Solicitação de Vistoria. Informe os Dados da Vistoria.

| Voltar Salvar                                           |                        |                                      |  |
|---------------------------------------------------------|------------------------|--------------------------------------|--|
| Os campos marcados com (*) são d<br>— Dados da Vistoria | e caráter obrigatório. |                                      |  |
| Número do Laudo*                                        |                        | Situação                             |  |
| Tipo de Laudo *                                         | Selecione              |                                      |  |
| Órgão Solicitante *                                     | Selecione              | Unidade Organizacional Solicitante * |  |
| Tipo de Interessado *                                   | 🔘 Estado 🔘 Terceiro    |                                      |  |
| Órgão Interessado *                                     | Selecione              | Unidade Organizacional Interessado*  |  |
| Processo Administrativo *                               |                        | Contrato/Edital de Credenciamento *  |  |
| Número da O.S *                                         |                        |                                      |  |
| Finalidade da Vistoria *                                | Selecione              |                                      |  |
| Objetivo da Vistoria *                                  | Selecione              |                                      |  |

Após informar os Dados da Vistoria, preencha os campos correspondente ao "Detalhamento do Imóvel".

| Buscar Bern Imóvel (        | Cancelar  |        |  |
|-----------------------------|-----------|--------|--|
| Tipo Imóvel *               | Selecione |        |  |
| Denominação                 |           | _      |  |
| Proprietário *              |           | _      |  |
| Área Construída/Benfeitoria | 1         |        |  |
| Área do Terreno             |           | _      |  |
| Situação da Ocupação        |           |        |  |
| CEP *                       |           |        |  |
| Cidade                      |           | UF     |  |
| Bairro                      |           |        |  |
| Logradouro                  |           | Número |  |
| Complemento                 |           |        |  |
|                             |           |        |  |
| Data do Laudo *             |           |        |  |
| Relatório de Vistoria *     | 1         |        |  |
|                             | 10        |        |  |

Após preencher os campos do formulário clique na opção "Salvar". O sistema emitirá mensagem confirmando a ação.

## **3.9.2 Como Incluir Dados Do Responsável Técnico**

Após salvar o novo registro de Vistoria o sistema habilitará novo campo no formulário chamado "Dados do Responsável Técnico".

| Dados do Responsavel Tecnico  |           |  |
|-------------------------------|-----------|--|
| Nome do Responsável Técnico * | Selecione |  |
| Adicionar                     | Loonsone  |  |

Selecione o nome do responsável técnico no campo correspondente e acione a opção "Adicionar".

| Nome do Responsável | Técnico * | Fernanda Soare | s 💌              |         |
|---------------------|-----------|----------------|------------------|---------|
| Adicionar           |           |                |                  |         |
| Nome                |           | CPF            | Número Funcional | Excluir |
| Fernanda Soares     | 5147      | 5466269        | 123              | ō       |

O sistema listará o nome, cpf e número funcional do Responsável Técnico selecionado, além disso, disponibilizará a opção "Excluir" caso seja necessário a substituição do mesmo.

## **3.9.3 Como Incluir Anexos no Registro de Vistoria**

Para incluir arquivos em anexo ao registro de vistoria selecione o tipo de anexo e clique na opção "Adicionar".

| exos              |             |
|-------------------|-------------|
| Tipo Anexo*       | CONTRATO    |
| Anexo *           | + Adicionar |
| Arquivo Anexado * |             |
| Adicionar Ci      | incelar     |

O sistema incluirá o arquivo adicionado no campo Arquivo Anexado.

| Anexos            |                       |
|-------------------|-----------------------|
| Tipo Anexo *      | CONTRATO              |
| Anexo *           | - Adicionar           |
| Arquivo Anexado * | Documento_Anexado.pdf |
| Adicionar         | ncelar                |
| Voltar Salvar     | Concluir              |

Para incluir o arquivo anexado ao formulário clique na opção "Adicionar", o sistema emitirá mensagem de sucesso confirmando a ação, além disso, disponibilizará o documento na lista de arquivos de anexos.

| Arquivo Anexado         | *                           |      |          |
|-------------------------|-----------------------------|------|----------|
| Adicionar<br>Tipo Anexo | Cancelar<br>Arquivo Anexado | Data | Download |
| Tipo Anexo              | Arquivo Anexado             | Data | Download |

# 3.9.4 Como Concluir o Registro de Vistoria

Para finalizar o registro acione a opção "Concluir", O sistema emitirá mensagem de advertência informando que após acionar a opção "Concluir" o registro de vistoria não poderá ser salvo.

| Após conclui | a vistoria, a mesma ná | ăo poderá ser exclu | uída ou editada. Coi | nfirmar operação? |
|--------------|------------------------|---------------------|----------------------|-------------------|
|              |                        |                     |                      |                   |
|              |                        |                     | -                    |                   |
|              |                        |                     | OK                   | Cancelar          |

A mensagem disponibilizará as opções "OK" para confirmar a ação, e a opção"Cancelar" para interromper a conclusão do registro. Clique na opção desejada e acione a "Voltar " para retornar ao menu principal.

# **3.9.5 Como Pesquisar um Registro de Vistoria**

Para pesquisar um registro de vistoria cadastrado no sistema basta adicionar filtro no campo Argumentos da Pesquisa. Acione a opção Adicionar filtro, o sistema listará os filtros disponíveis para pesquisa.

| Nova Solicitação | de Vistoria |                                                                                                    |   |
|------------------|-------------|----------------------------------------------------------------------------------------------------|---|
| rgumentos de pes | squisa —    |                                                                                                    |   |
| Adicionar filtro |             | Selecione                                                                                                    | - |
| V Nº Laudo       |             | Selecione<br>Código da Vistoria<br>Orgão e UO Solicitante                                                     |   |
| Pesquisar        | Cancelar    | Orgão e UO Interessado<br>Nº do Processo Administrativo<br>Ordem de Serviço<br>Situação<br>Resposável Técnico | - |
|                  |             | Finalidade da Vistoria<br>Objetivo da Vistoria<br>Tipologia do Imóvel                                         |   |
|                  |             | Laudo da Vistoria<br>Tipo de Vistoria<br>Liquidez                                                             |   |
|                  |             | Uf/Cidade/Bairro<br>Logradouro                                                                                |   |

Ao selecionar o filtro apresentado na lista, este passará a compor o parâmetro de pesquisa no campo argumento de pesquisa.

| Argumentos de pesquisa |           |   |  |
|------------------------|-----------|---|--|
| Adicionar filtro       | Selecione | • |  |
| Nº Laudo               | 2         |   |  |
| Pesquisar Ca           | ancelar   |   |  |

Após selecionar os filtros que comporão o parâmetro de pesquisa, os campos deverão ser preenchidos com os dados respectivos para a pesquisa. Ao acionar a opção Pesquisar, o sistema listará os bens encontrados.

| No     | va Solicitação             | o de Vistor | ia               |                      |              |                  |            |    |
|--------|----------------------------|-------------|------------------|----------------------|--------------|------------------|------------|----|
| Argun  | nentos de pe               | squisa —    |                  |                      |              |                  |            |    |
| Adici  | onar filtro                |             | Se               | lecione              | •            |                  |            |    |
|        | lº Laudo                   |             | 2                |                      |              |                  |            |    |
| P      | esquisar                   | Cano        | elar             |                      |              |                  |            |    |
| Código | Tipo Laudo                 | Nº Laudo    | Situação         | Órgão/UO Solicitante | Processo Adm | Nº Ordem Serviço | Finalidade | Er |
| 321    | 321 Vistoria 2 Em<br>elabo |             | Em<br>elaboração | SEDES - SEDESUO      | AZ           | 1                | Aquisição  | RU |
|        | 10                         | 5           |                  |                      | et. 2        |                  |            |    |

O sistema emitirá mensagem de sucesso confirmando a ação, além disso, disponibilizará as opções Visualizar, Editar e Excluir.

## 3.9.6 Como Visualizar um Registro de Vistoria

Após efetuar a pesquisa do registro desejado o sistema permite a Visualização do Registro, para isso clique na opção "Visualizar".

| Nº Ordem Serviço | Finalidade | Endereço                                                          | Data Laudo | Visualizar | Editar | Excluir |
|------------------|------------|-------------------------------------------------------------------|------------|------------|--------|---------|
| 1                | Aquisição  | RUA Brasil - de 099/100 ao fim Monte<br>Castelo - Campo Grande/MS | 15/05/2013 | Q          | 2      | 0       |
| ** *             | 8 34.9     |                                                                   |            |            |        |         |

O sistema habilitará o registro correspondente para visualização dos dados informados anteriormente.

| Orgão | Data de Criação | Ano Exercício | Situacao      | Visualizar | Editar |
|-------|-----------------|---------------|---------------|------------|--------|
| SEDES | 28/05/2013      | 2013          | Em Elaboração | Q          | 1      |
|       |                 |               |               |            |        |

Nesta funcionalidade o sistema não permite alteração dos dados somente a visualização. Para Retornar ao menu principal clique na opção "Voltar".

# 3.9.7 Como Editar um Registro de Vistoria

Após efetuar a pesquisa do registro desejado o sistema permite a Edição do Registro, para isso clique na opção "Editar".

| 1 Aquisição RUA Brasil - de 099/100 ao fim Monte 15/05/2013 🔍 🥖 | Nº Ordem Serviço | Finalidade | Endereço                                                          | Data Laudo | Visualizar | Editar | Excluir |
|-----------------------------------------------------------------|------------------|------------|-------------------------------------------------------------------|------------|------------|--------|---------|
|                                                                 | 1                | Aquisição  | RUA Brasil - de 099/100 ao fim Monte<br>Castelo - Campo Grande/MS | 15/05/2013 | Q          | 2      | 0       |

O sistema habilitará o registro correspondente para edição dos dados informados anteriormente.

| Voltar        | Salvar                    | Concluir                  |                   |  |
|---------------|---------------------------|---------------------------|-------------------|--|
| Os campos mar | cados com (*)             | são de caráter obrigatóri | 0.                |  |
| — Dados da Vi | storia                    |                           |                   |  |
| Número de     | o Laudo *                 |                           | 2                 |  |
| Tipo de La    | udo *                     |                           | Vistoria          |  |
| Tipo de Vi    | storia *                  |                           | Periódica C Final |  |
| Órgão Soli    | citante *                 |                           | SEDES             |  |
| Tipo de Inf   | teressad <mark>o</mark> * |                           | Estado O Terceiro |  |
| Órgão Inte    | ressado *                 |                           | SEDES             |  |
| Processo      | Administrativo            | o*                        | AZ                |  |
| Número da     | a O.S *                   |                           | 1                 |  |
| Finalidade    | da Vistoria *             |                           | Aquisição         |  |
| Objetivo d    | a Vistoria *              |                           | Valor Mercado     |  |

Efetue as alterações que julgar necessário e clique na opção "Salvar". O sistema salvará as alterações efetuadas no registro e emitirá mensagem de sucesso confirmando a ação. Para interromper a ação clique no botão "Cancelar". Para retornar ao menu principal acione a opção "Voltar".

## **3.9.8 Como Excluir um Registro de Vistoria**

Após efetuar a pesquisa do registro desejado o sistema permite a exclusão dos registros que se encontram na situação "Em Elaboração", para isso clique na opção "Excluir".

| Nº Ordem Serviço | Finalidade | Endereço                                                          | Data Laudo | Visualizar | Editar | Excluir |
|------------------|------------|-------------------------------------------------------------------|------------|------------|--------|---------|
| 1                | Aquisição  | RUA Brasil - de 099/100 ao fim Monte<br>Castelo - Campo Grande/MS | 15/05/2013 | Q          | 1      | 0       |
|                  | a          |                                                                   |            |            |        |         |

Ao acionar ao opção "Excluir" o sistema emitirá mensagem de confirmação de exclusão do registro.

| Concluído        | ALEES - gab01 | AZ     | 3422          | Aquisição | RUA Brasil - de 099/100<br>Castelo - Campo Grande |
|------------------|---------------|--------|---------------|-----------|---------------------------------------------------|
| Concluido        | ALEES - gab01 |        |               | Aquisição | RUA Brasil - de 099/100<br>Castelo - Campo Grande |
| Concluído        | ALEES - gab01 | Confir | mar exclusão? | Aquisição | RUA Brasil - de 099/100<br>Castelo - Campo Grande |
| Em<br>elaboração | SEDES - SEDES |        |               | Aquisição | RUA Brasil - de 099/100<br>Castelo - Campo Grande |
| Em<br>elaboração | ALEES - gab01 | OK     | Cancelar      | Aquisição | RUA Brasil - de 099/100<br>Castelo - Campo Grande |
| Concluído        | ALEES - gab01 | AZ     | 433           | Aquisição | RUA Brasil - de 099/100<br>Castelo - Campo Grande |
|                  |               |        |               |           |                                                   |

Para confirmar a exclusão do registro clique na opção "OK", para interromper a ação clique na opção "Cancelar".

#### 3.10 Reavaliação Bem Imóvel

Esta funcionalidade permite realizar a reavaliação dos bens imóveis e visualizar as depreciações que foram realizadas para aquele imóvel. Par criar uma nova reavaliação bem imóvel clique na opção "Reavaliação Bem Imóvel" no menu principal.

O sistema disponinilizará formulário para cadastro de novo registro de "Reavaliação Bem Imóvel".

| Nova Reavaliação       |           |
|------------------------|-----------|
| Argumentos de pesquisa |           |
| Adicionar filtro       | Selecione |
| V Orgão                | SEDES     |
| Pesquisar Cancelar     |           |

## 3.10 1 Como Criar uma Reavaliação Bem Imóvel

Para criar um novo registro faz-se necessário que a opção "Nova Reavaliação" no formulário "Reavaliação Bem Imóvel" seja acionada.

| Voltar Salvar             |                            |                 |            |
|---------------------------|----------------------------|-----------------|------------|
| campos marcados com (*) s | ão de caráter obrigatório. |                 |            |
| mormações                 |                            |                 |            |
| Orgão *                   | SEDES                      | Data Criação *  | 23/05/2013 |
| Comissão Responsável      | Comissão Teste             | Ano Exercício * | 2013       |
| Usuário                   | Administrador              | Situação        |            |

Após preencher os campos requeridos pelo sistema acione a opção "Salvar". O sistema registrará o arquivo e emitirá mensagem de sucesso confirmando a ação. Para retornar à página principal clique na opção "Voltar".

# **3.10.2 Como Incluir Bem Imóvel no Registro de Reavaliação de Bem Imóvel**

Para buscar um bem imóvel faz-se necessário dar um clique sobre a opção "Buscar Vem Imóvel".

| Voltar Salvar                            |                           |                 |            |
|------------------------------------------|---------------------------|-----------------|------------|
| campos marcados com (*) sã<br>nformações | o de caráter obrigatório. |                 |            |
| Orgão *                                  | SEDES                     | Data Criação *  | 23/05/2013 |
| Comissão Responsável                     | Comissão Teste            | Ano Exercício * | 2013       |
| Usuário                                  | Administrador             | Situação        |            |
| Buscar Bern Imóvel                       |                           |                 |            |
| Reavaliações                             |                           |                 |            |

Ao dar um clique na opção "Buscar Bem Imóvel" o sistema disponibilizará mecanismo de busca e localização de bem imóvel a ser reavaliado.

| Pesquisa de Bem Imovél |            |  |
|------------------------|------------|--|
| Argumentos de pesquisa |            |  |
| Adicionar filtro       | Selecione  |  |
| Registro               | 0000025692 |  |
| Pesquisar Cancelar     | Voltar     |  |

Informe o parâmetro de pesquisa a ser localizado e acione a opção "Pesquisar".

| Adi  | icionar filtro                       |          | Sele        | cione 💌                              |                                |
|------|--------------------------------------|----------|-------------|--------------------------------------|--------------------------------|
| V    | Registro                             |          | 0000        | 025692                               |                                |
| 1    | Pesquisar                            | Cancelar | Voltar      |                                      |                                |
| tens | s Pesquisa                           |          |             |                                      |                                |
| tens | s Pesquisa<br>Registro               | Dossiê   | Denominação | Tipo de Bern Imóvel                  | Finalio                        |
| tens | s Pesquisa<br>Registro<br>0000025692 | Dossiê   | Denominação | Tipo de Bem Imóvel<br>Terreno Urbano | Finalio<br>Bens de Uso Comum d |

Após localizar o registro desejado acione a opção "Adicionar".
| nformaçõe   | rcados com (- ) sa<br>es | o de carater obrigatorio. |                                     |            |
|-------------|--------------------------|---------------------------|-------------------------------------|------------|
| Orgão *     |                          |                           | SEDES *                             |            |
| Comissão    | o Responsável            |                           |                                     |            |
| Usuário     |                          |                           | Administrador Sistema de Patrimônio | )          |
| Buscar Be   | em Imóvel                |                           |                                     |            |
| Reavaliaçõe | es                       |                           |                                     |            |
| Código      | Registro                 | Denominação               | Finalidad                           | e Vida Úti |
| 121         | 0000025677               | Depreciação Específica    | Bens de Uso Comum do P              | 040        |
|             |                          |                           |                                     | 4C 6       |

Para finalizar o registro clique na opção "Salvar", o sistema salvará o registro e emitirá mensagem confirmando a ação. Para retornar ao menu principal acione a opção "Voltar".

## 3.10.3 Como Pesquisar uma Reavaliação Bem Imóvel

Para pesquisar um registro de reavaliação bem imóvel informe o código ou descrição do mesmo e acione a "Pesquisar".

| Nova Reavaliação       |            |
|------------------------|------------|
| Argumentos de pesquisa |            |
| Adicionar filtro       | Selecione  |
| <b>Data de Criação</b> | 28/05/2013 |
| Pesquisar Cancelar     |            |

O sistema efetuará a pesquisa do registro de acordo com os dados informados nos campos e disponibilizará a lista de registros encontrados.

| Nova I    | Ceavaliação     |                   |       |         |
|-----------|-----------------|-------------------|-------|---------|
| HOVA      | (Cavallaya)     |                   |       |         |
| - Argumen | tos de pesquisa |                   |       |         |
| Adicional | r filtro        | Selecione         |       |         |
| 🔽 Data    | de Criação      | 28/05/2013        |       |         |
| Pesq      | uisar Cancelar  |                   |       |         |
| Código    | De              | escrição Contabil | Orgão | Data de |
|           |                 |                   |       |         |

O sistema diponibilizará os registros encontrados informando o código e descriçãodo registro, além disso disponibilizará as opções Editar e Visualizar.

## 3.10.4 Como Visualizar uma Reavaliação Bem Imóvel

Após efetuar a pesquisa do registro desejado o sistema permite a Visualização do Registro, para isso clique na opção "Visualizar".

| Orgão | Data de Criação | Ano Exercício | Situacao      | Visualizar | Editar |
|-------|-----------------|---------------|---------------|------------|--------|
| SEDES | 28/05/2013      | 2013          | Em Elaboração | Q          |        |
|       |                 |               |               |            |        |

O sistema habilitará o registro correspondente para visualização dos dados informados anteriormente.

| campus mai  | rcados com (*) sã | o de caráter obrigatório. |                                     |         |
|-------------|-------------------|---------------------------|-------------------------------------|---------|
| nformaçõe   | s                 |                           |                                     |         |
| Orgão *     |                   |                           | SEDES                               |         |
| Comissão    | Responsável       |                           |                                     |         |
| Usuário     |                   |                           | Administrador Sistema de Patrimônio |         |
| Reavaliaçõe | IS                |                           |                                     |         |
| Código      | Registro          | Denominação               | Finalidade                          | Vida Út |
|             | 0000005077        | Descelação Específica     | Ross de lles Comun de Deux          |         |

Nesta funcionalidade o sistema não permite alteração dos dados somente a visualização. Para Retornar ao menu principal clique na opção "Voltar".

## 3.10.5 Como Editar uma Reavaliação Bem Imóvel

Após efetuar a pesquisa do registro desejado o sistema permite a Edição do Registro, para isso clique na opção "Editar".

| Orgão | Data de Criação | Ano Exercício | Situacao      | Visualizar | Editar |
|-------|-----------------|---------------|---------------|------------|--------|
| SEDES | 28/05/2013      | 2013          | Em Elaboração | Q          |        |
|       |                 |               |               |            |        |

O sistema habilitará o registro correspondente para edição dos dados informados anteriormente.

| Informaçõe               | rcados com (* ) sar | o de carater obrigatorio. |                                     |          |
|--------------------------|---------------------|---------------------------|-------------------------------------|----------|
| Orgão *                  |                     |                           | SEDES +                             |          |
| Comissão                 | o Responsável       |                           |                                     |          |
| Usuário                  |                     |                           | Administrador Sistema de Patrimônio |          |
| Buscar Be<br>Reavaliaçõe | em Imóvel           |                           |                                     |          |
| Código                   | Registro            | Denominação               | Finalidade                          | Vida Úti |
| 121                      | 0000025677          | Depreciação Específica    | Bens de Uso Comum do Povo           |          |

Efetue as alterações que julgar necessário e clique na opção "Salvar". O sistema salvará as alterações efetuadas no registro e emitirá mensagem de sucesso confirmando a ação. Para interromper a ação clique no botão "Cancelar".

#### 3.11 Relatório Bens Imóveis Por Conta Contábil

Esta funcionalidade permite a emissão de relatórios de bens móveis por conta contábil.

Ao acionar a opção relatórios de bens móveis por conta contábil o sistema disponibilizará novo formulário para adicionar os filtros desejados para emissão dos relatórios.

### **3.11.1 Como emitir o Relatório Bens Imóveis Por Conta** Contábil

No formulário disponibilizado selecione o órgão responsável, a situação do bem e a conta contábil desejada, em seguida clique no botão "Imprimir".

| riuos                  |        |  |
|------------------------|--------|--|
| Órgão Responsável *    | ADERES |  |
| Situação do Bem Imóvel | Ativo  |  |
| Conta Contábil         | Todos  |  |
| Imprimir Cancelar      |        |  |

Ao acionar a opção "imprimir" o sistema disponibilizará mecanismo para abrir o relatório para visualização ou efetuar o download físico do mesmo.

| Você selecionou abrir               |                                         |
|-------------------------------------|-----------------------------------------|
| 🔁 ResumoAnualD                      | eMovimentaçãoDeBens.pdf                 |
| Tipo: Adobe Ac<br>Site: http://10.1 | robat Document (8,7KB)<br>00.11.46:8080 |
| O que o Firefox deve                | fazer?                                  |
| Abrir com o:                        | Adobe Acrobat (aplicativo padrão)       |
| Download                            |                                         |
| 🔲 <u>M</u> emorizar a d             | lecisão para este tipo de arquivo       |
|                                     | OK Cance                                |

#### 3.12 Relatório de Movimentações

Esta funcionalidade permite a emissão de relatórios de movimentação de bens Imóveis.

Ao acionar a opção Relatório de Movimentações o sistema disponibilizará novo formulário para adicionar os filtros desejados para emissão dos relatórios.

| iltros             |                     |
|--------------------|---------------------|
| Tipo Relatório *   | Imóveis Alienados 🔹 |
| Modalidade         | Selecione 💌         |
| Período *          | á 🛄                 |
| Intervalo Metragem | à                   |

## **3.12.1 Como Emitir o Relatório de Movimentações**

No formulário disponibilizado selecione o Tipo de Relatório, a Modalidade, o Período e o Intervalo de Metragem.

| Filtros        |                         |
|----------------|-------------------------|
| Órgão          | ADERES                  |
| Conta Contábil | Todos                   |
| Data *         | 22/06/2013              |
| Tipo *         | C Analítico 🖲 Sintético |
| Imprimir C     | Cancelar                |

Após preencher os campos do formulário com os dados de pesquisa desejados clique no botão "Imprimir".

| /ocê selecionou abrir:               |                                         |         |
|--------------------------------------|-----------------------------------------|---------|
| 🔁 movimentacaol                      | movelAlienadoAnalitico.pdf              |         |
| Tipo: Adobe Ac<br>Site: http://10.10 | robat Document (9,4KB)<br>10.11.46:8080 |         |
| O que o Firefox deve                 | fazer?                                  |         |
| <u>Abrir com o:</u>                  | Adobe Acrobat (aplicativo padrão)       | •       |
| Download                             |                                         |         |
| 🔲 <u>M</u> emorizar a c              | ecisão para este tipo de arquivo        |         |
|                                      | ОК С                                    | Cancela |

O sistema disponibilizará a opção para **abrir** o relatório ou para efetuar o download fisicamente na máquina.

### **3.13 Relatório de Bens Imóveis**

Esta funcionalidade permite a emissão de relatórios de bens Imóveis.

Ao acionar a opção Relatório de Bens Imóveis o sistema disponibilizará novo formulário para adicionar os filtros desejados para emissão dos relatórios.

| Filtros                |        |  |
|------------------------|--------|--|
| Órgão Responsável *    | ADERES |  |
| Situação do Bem Imóvel | Ativo  |  |
| Conta Contábil         | Todos  |  |
| Imprimir Cancelar      |        |  |

### 3.13.1 Como Emitir o Relatório de Bens Imóveis

No formulário disponibilizado selecione os dados desejados e em seguida clique no botão "Imprimir".

| Filtros           |                         |  |
|-------------------|-------------------------|--|
| Órgão             | Selecione               |  |
| Conta<br>Contábil | Todos                   |  |
| Data *            |                         |  |
| Tipo *            | 🗇 Analítico 🔘 Sintético |  |
| Imprimi           | r Cancelar              |  |

Ao acionar a opção "imprimir" o sistema disponibilizará mecanismo para abrir o relatório para visualização ou efetuar o download físico do mesmo.

| cê selecionou abrir:      |                               |          |
|---------------------------|-------------------------------|----------|
| bensImoveis.pdf           |                               |          |
| Tipo: Adobe Acrobat D     | ocument (9,2KB)               |          |
| Site: http://10.100.11.40 | 5:8080                        |          |
| que o Firefox deve fazer? |                               |          |
| O Abrir com o: Adob       | e Acrobat (aplicativo padrão) | •        |
| Download                  |                               |          |
|                           |                               |          |
| Memorizar a decisão       | para este tipo de arquivo     |          |
|                           |                               |          |
|                           |                               | Cancelar |

#### 3.14 Relatório de Inventário de Bens Imóveis

Esta funcionalidade permite a emissão de inventários de bens imóveis em formato de relatórios.

Ao acionar a opção Relatório de Inventário de Bens Imóveis o sistema disponibilizará novo formulário para adicionar os filtros desejados para emissão dos relatórios.

| Filtros           |                         |   |
|-------------------|-------------------------|---|
| Órgão             | Selecione               |   |
| Conta<br>Contábil | Todos                   | × |
| Data *            |                         |   |
| Tipo *            | 🗇 Analítico 🔘 Sintético |   |
| Imprimi           | r Cancelar              |   |

# **3.14.1 Como Emitir Relatório de Inventário de Bens** Imóveis

No formulário disponibilizado selecione o órgão, a conta contábil, a data e o tipo do relatório e acione a opção "Imprimir".

| s                    |                                 |                       |         |
|----------------------|---------------------------------|-----------------------|---------|
| s                    |                                 |                       |         |
|                      |                                 |                       |         |
| V2013 🗂              |                                 |                       |         |
| Analítico 🧿 Sintétic | α                               |                       |         |
|                      | v2013 🧰<br>Analítico 🖲 Sintétic | Analítico   Sintético | V2013 📑 |

Ao acionar a opção "imprimir" o sistema disponibilizará mecanismo para abrir o relatório para visualização ou efetuar o download físico do mesmo.

| Voce selecionou abri               |                                         |
|------------------------------------|-----------------------------------------|
| 🔁 inventarioImo                    | /elSintetico.pdf                        |
| Tipo: Adobe A<br>Site: http://10.1 | robat Document (7,3KB)<br>00.11.46:8080 |
| O que o Firefox deve               | fazer?                                  |
| <u>Abrir com o:</u>                | Adobe Acrobat (aplicativo padrão) 🗸     |
| Ownload                            | ·                                       |
| 🕅 <u>M</u> emorizar a              | decisão para este tipo de arquivo       |
|                                    |                                         |
|                                    | UK Cancela                              |